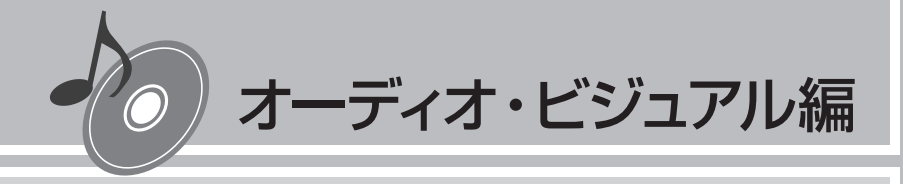

# ラジオを聴く

本機では、FMラジオ・AMラジオを受信してお楽しみいただけます。

ラジオの基本的な操作方法については、Q-P.87~ Q-P.90をご覧ください。

| よく聴く放送局を登録して利用する | 86 |
|------------------|----|
| ラジオの設定を変更する      | 89 |

## よく聴く放送局を登録して利用する

#### プリセットチャンネルとは

現在走行中のエリアで受信可能な放送局の周波数を登録できるチャンネルです。何度も周波 数を合わせることなく、ワンタッチでお好みの放送局を受信できます。

プリセットチャンネルへの登録方法は、手動と自動の2種類があります。詳しくは「放送局 をリストに登録する」(P.87)をご覧ください。

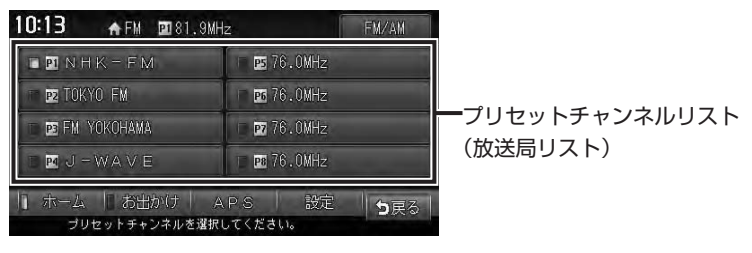

#### 「ホーム」と「お出かけ」を使い分ける

地域によって放送局が異なる場合に、そのエリア内でのプリセットチャンネルを「ホーム」、「お 出かけ」にそれぞれ設定することで、受信バンドをワンタッチで切り替えて利用できます。 たとえば東京にお住まいで、よく大阪に出かけられる場合は、「ホーム」に東京、「お出かけ」 に大阪の放送局を登録しておけば、お出かけ時にもワンタッチでお好みの放送局を受信する ことができます。

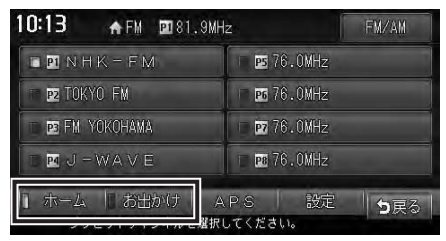

それぞれのキーをタッチすると、放送局リストの表示が切り替わります。

#### 放送局をリストに登録する

よく聴く放送局を放送局リストにプリセット(あらかじめ周波数を本機に記憶させておくこと)できます。放送局リストは、AMラジオ、FMラジオともに、ホームモードとお出かけモードの2種類があります。登録できる放送局は、それぞれのモードで8つまでです。

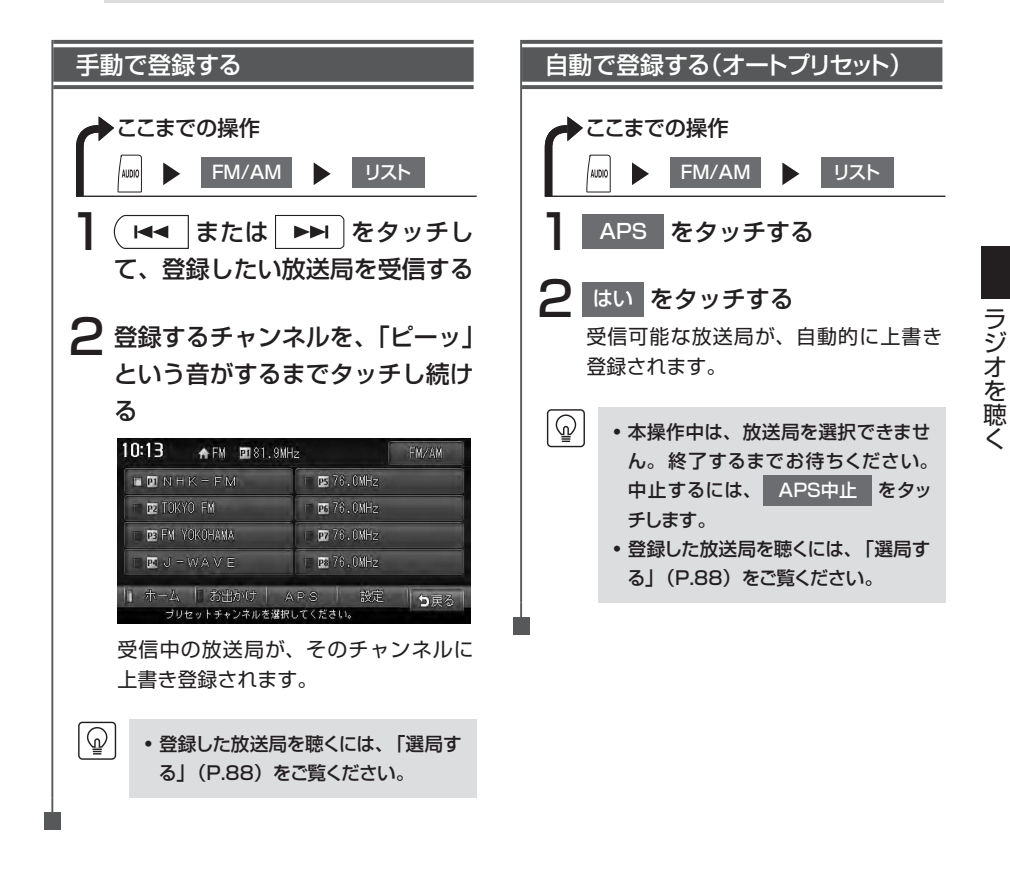

#### 放送局リストを利用する

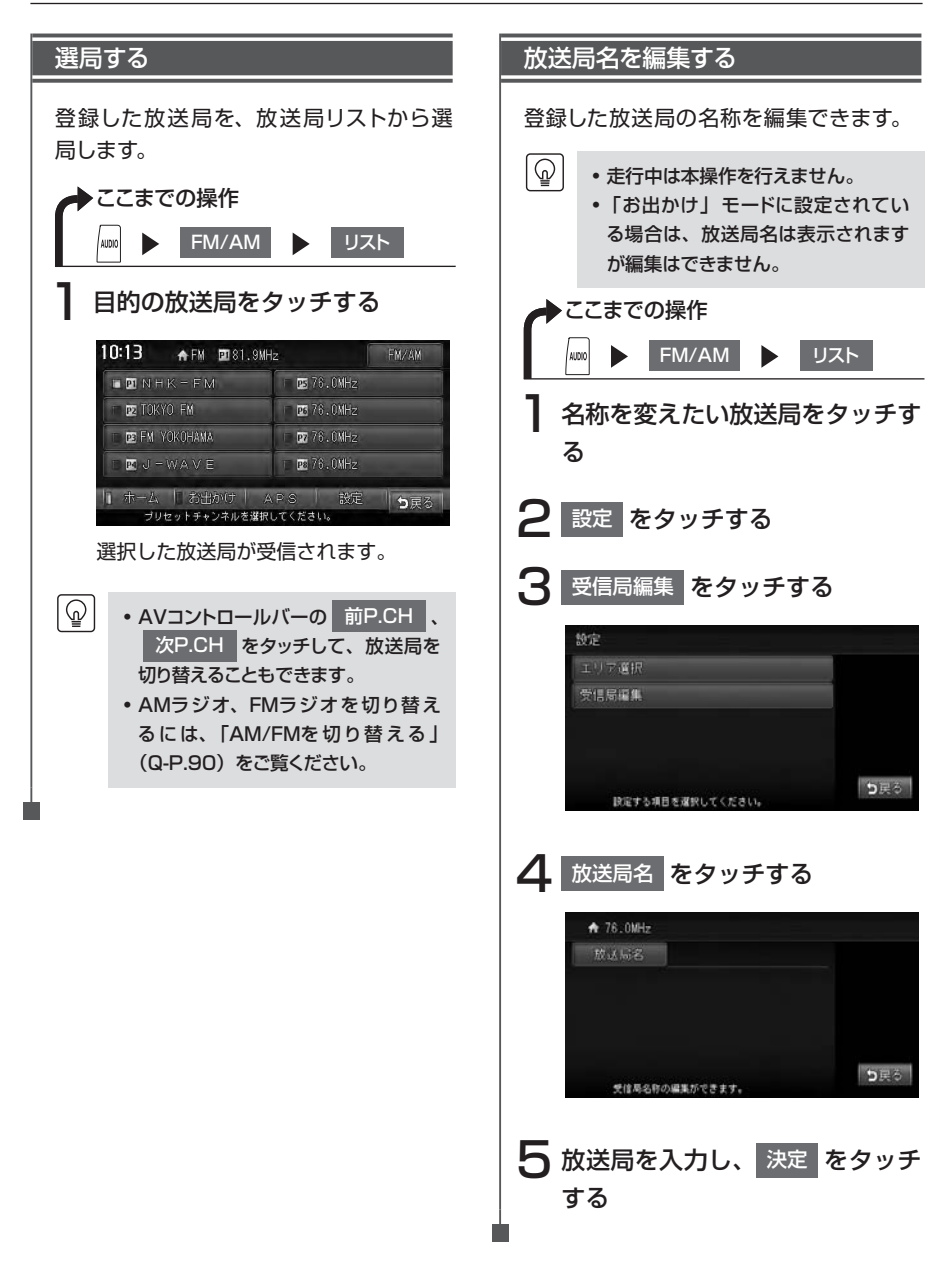

## ラジオの設定を変更する

### 受信エリアを切り替える

 $\square$ 

• 走行中は本操作を行えません。

#### エリアを切り替える

受信エリアを正しく設定することで、受 信中の放送局名を自動的に表示できま す。

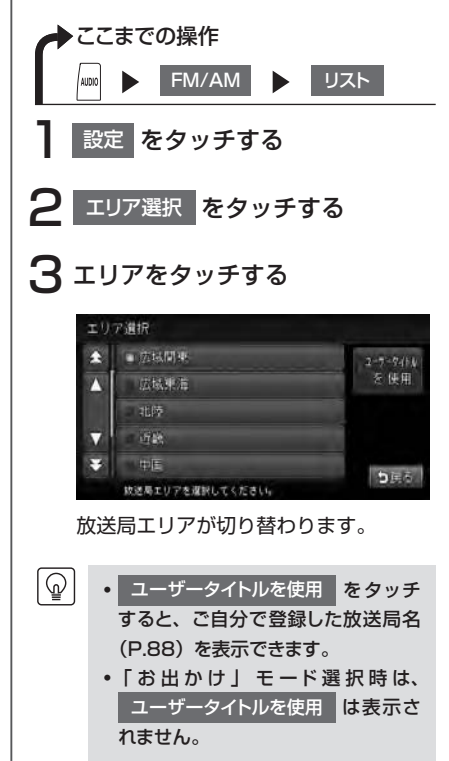

## Memo

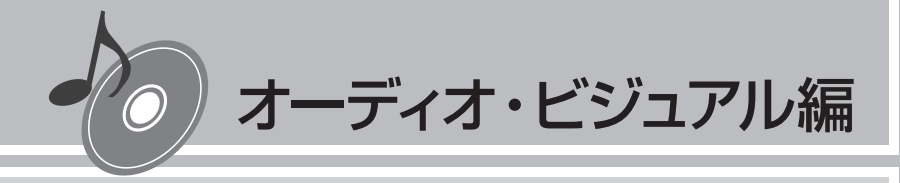

# テレビを観る

本機では、地上デジタル放送のテレビをお楽しみいただけます。

テレビの基本的な操作方法については、Q-P.91~Q-P.94をご覧ください。

| 地上デジタル放送とは          | 92  |
|---------------------|-----|
| テレビを視聴する前に          | 94  |
| ワンセグ放送と12セグ放送を切り替える | 96  |
| 地上デジタル放送を観る         | 97  |
| よく観る放送局を登録して利用する    | 99  |
| 便利な放送を利用する          | 104 |
| 地上デジタル放送の受信設定をする    | 107 |

## 地上デジタル放送とは

地上波のUHF帯を使用したデジタル放送です。高品質の映像と音声、さらにデータ放送が特 長です。本機では、ワンセグ/12セグの地上デジタル放送を楽しめます。

#### 12セグとワンセグについて

日本の地上デジタル放送は、UHF帯域の電波を使用しており、約6MHzの帯域を1つのチャンネルとして13個のセグメントと呼ばれる領域に分けて放送する仕組みとなっています。そのうち12セグメントを使って高画質・高音質の固定受信向けのHDTV放送(弱階層)を行うサービスを12セグと呼びます。ワンセグ放送は、残り1セグメントを使って携帯や移動体向けの簡易動画放送(強階層)を行うサービスです。

ワンセグは12セグに比べると画質や音質は劣りますが、電波の到達距離は12セグより長く、 送信局から離れた場所でも安定して受信できる特長を備えています。

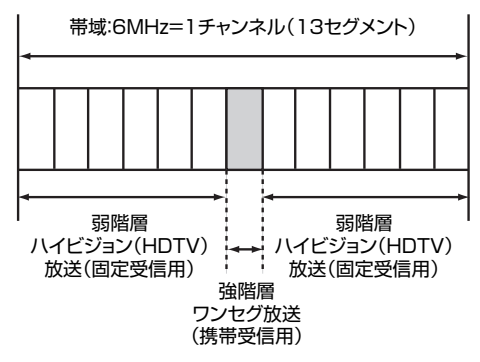

#### マルチチャンネル放送について

地上デジタル放送では、1つの放送局が図のように周波数帯域を2~5に分け、それらを組み 合わせることでチャンネルを構成しています。

|    | A 放送局                    |                                    |       |  |  |
|----|--------------------------|------------------------------------|-------|--|--|
|    | 000 <b>ch</b>            | $\triangle \triangle \triangle ch$ | ×××ch |  |  |
| 6時 | プロ野球中継<br>(デジタルハイビジョン放送) |                                    |       |  |  |
| 7時 | プロ野球<br>(標準テレビ放送)        | コ野球 ドラマ ニ<br>レビ放送)(標準テレビ放送)(標準5    |       |  |  |
| 8時 | 映画<br>(デジタルハイビジョン放送)     |                                    |       |  |  |

上記の例で、6時台は○○○chと△△chと×××chのすべてを使いプロ野球を放送。7時台は○○○chでプロ野球、△△○chでドラマ、×××chでニュースをそれぞれ放送。8時台は、○○○chと△△chと×××chのすべてを使い映画を放送、などのような編成ができます。
 上記の放送の例では、○○○chをメインチャンネル、△△△chと×××chをサブチャンネルと呼びます。

本機はマルチチャンネルに対応しています。

#### テレビ放送の受信について

- テレビをご覧になるにあたって、以下のような現象が起こることがあります。
- ●車の移動によって、建物や山などの障害物に影響されて電波の強さが変わり、受信状態が 悪くなることがあります。
- ●放送エリアから離れると、電波が弱くなり、受信状態が悪くなります。
- ●電車の架線や高圧線、信号機などの外部要因により、画像が乱れたりする場合があります。

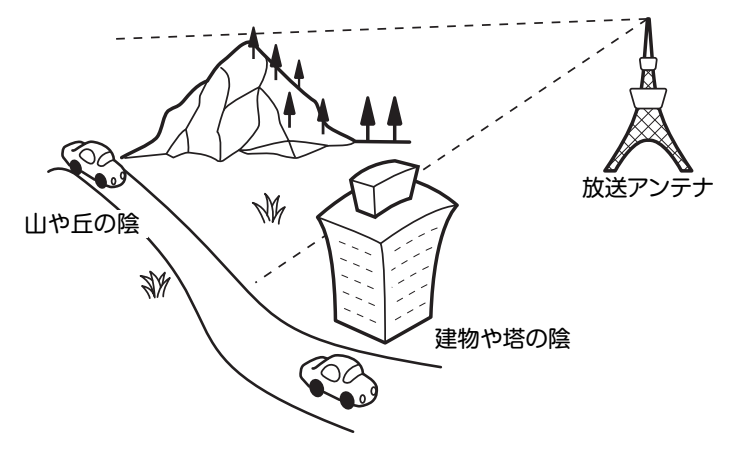

#### アナログ放送からデジタル放送への移行について

地上デジタル放送は、関東、中京、近畿の三大広域圏の一部で2003年12月から開始され、 その他の地域でも、2006年末までに放送が開始されました。今後も受信可能エリアは、順 次拡大されます。地上アナログ放送は2011年7月に終了することが、国の方針として決定さ れています。

## テレビを視聴する前に

テレビを視聴するために必要なB-CASカードについて説明します。

### B-CASカードとは

B-CASカードは、デジタル放送番組の著作権保護や有料放送の視聴などに利用するカードです。 地上デジタル放送では、このB-CASカードがセットされていないと放送をご覧になれません。 地上デジタル放送を視聴するときは、必ず本機にB-CASカードを入れてください。

E)

• B-CASカードは本機に付属のものを使用してください。

### B-CASカードについて

- ●地上デジタルテレビ放送は、放送番組の著作権保護のため、コピー制御信号を加えて放送 しています。その信号を有効に機能させるためにB-CASカードが必要です。
- ●B-CASカードを折り曲げたり、濡らしたり、大きな衝撃を加えたりしないでください。衝撃などが加わるとB-CASカードが故障する恐れがあります。
- ●B-CASカードのIC(集積回路)部は触らないでください。IC部に触れるとB-CASカードが 故障する恐れがあります。
- ●B-CASカードを直射日光に当たるところに長時間放置しないでください。高温により B-CASカードが故障する恐れがあります。
- ●B-CASカードを磁石の近くやテレビの上など、磁気がある場所に放置しないでください。 磁気によりB-CASカードが故障する恐れがあります。
- ●試乗車など、不特定または多数の人の視聴を目的とした業務用途には使用できません。 ※試乗車の場合は、特別用途向けカードをご使用ください。

### B-CASカードを台紙からはがす

B-CASカードの「使用許諾契約約款」をよくお読みになり、ご使用ください。お客様がカードのパッケージを開封した時点で、カード台紙に記載の「B-CASカード利用許諾契約約款」を締結したことになります。

B-CASカードが貼り付けられていた台紙は、大切に保管しておいてください。B-CASカスタマーセンターへ問い合わせる際の案内などが記載されています。

- ・ B-CASカードに関する内容の問い合わせや、B-CASカードを紛失された場合は、下記の問い合わせ先へ連絡してください。
  株式会社ビーエス・コンディショナルアクセスシステムズカスタマーセンター
  - TEL:0570-000-250(AM10:00~PM8:00)(年中無休)
  - •お問い合わせ時にB-CASカードのID(識別)番号が必要となる場合があります。あらかじめ B-CASカードのID番号は控えておいてください。

### B-CASカードを使う

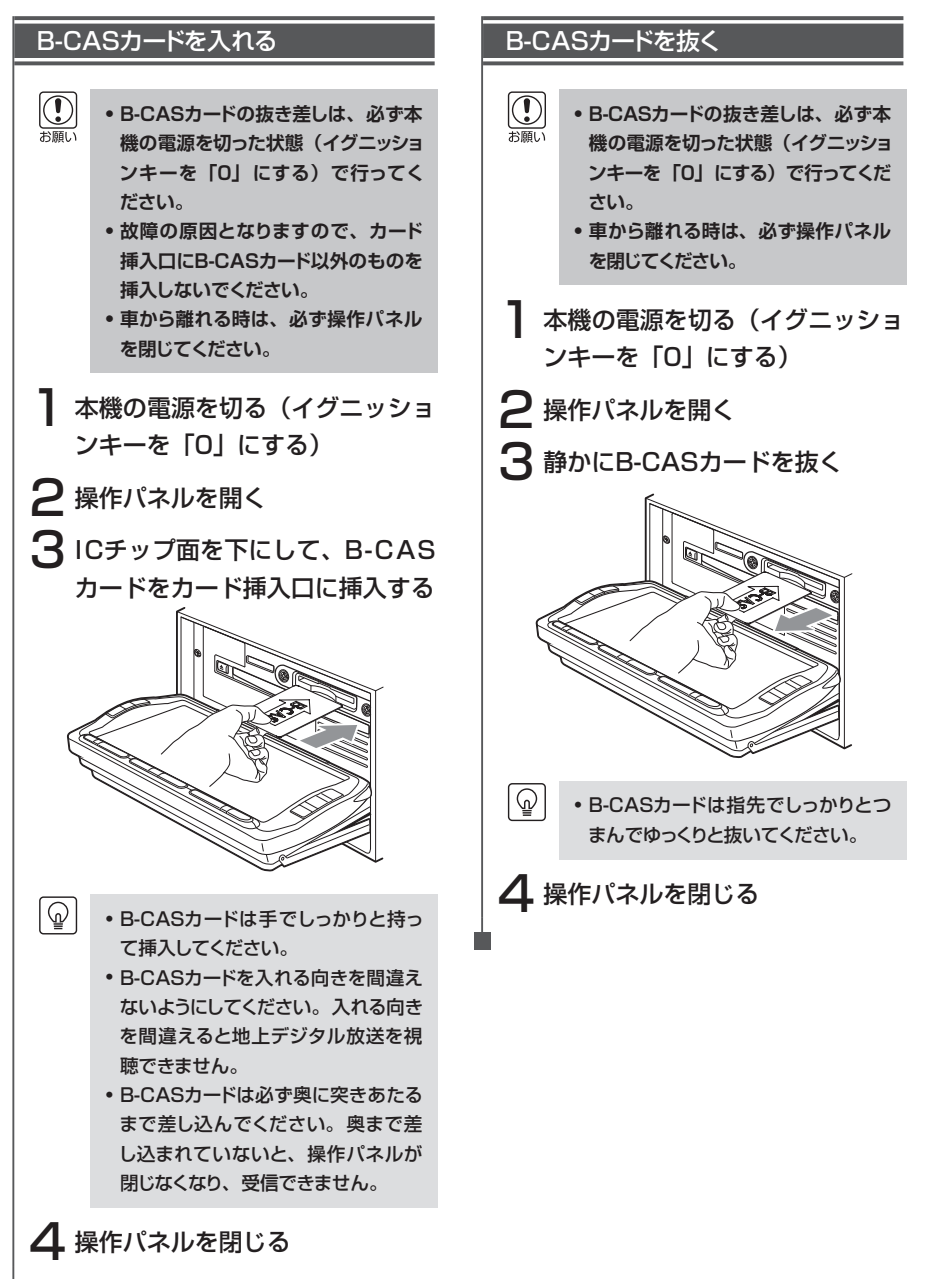

## ワンセグ放送と12セグ放送を切り替える

### ワンセグ/12セグの自動切替機能について

本機の地上デジタルTVチューナーは、12セグ放送受信時に電波が弱くなった場合、12セグ 放送からワンセグ放送へ自動的に切り替える機能を搭載しています。

自動切替機能ON時に、12セグ放送視聴中に受信電波が弱くなると、視聴していたチャンネルのワンセグ放送に自動的に切り替わります。

- ワンセグ放送の受信感度が悪い場合や12セグ放送で視聴していたチャンネルがワンセグ放送にない場合には、自動切替機能は働きません。ただし放送局によっては、ワンセグ放送を行っていないのにワンセグと認識してデータが送信され、自動切替機能が動作する場合があります。
  - 自動切替機能をONIC設定していると、手動でワンセグ放送に切り替えても12セグ放送の受信電 波が強くなった場合は、12セグ放送に切り替わります。
  - 放送局によっては、12セグ放送とワンセグ放送とで番組が異なる場合があります。
  - 自動切替機能OFF時に、12セグ放送受信時に電波が弱くなった場合は、ワンセグ放送に切り替わらずに、12セグ放送の映像が静止画で表示されます。(「ノイズコンシールメント機能」(P.108))

#### 手動で切り替える

E.

L

視聴する放送を手動で切り替えます。

ワンセグ をタッチする

ワンセグ をタッチするたびに、ワンセ グ放送と12セグ放送が切り替わります。

 12セグ放送のサブチャンネル (P.92)を視聴しているときにワン セグ放送に切り替え、再度12セグ放 送に切り替えると、視聴しているサブ チャンネルに戻ります。

## 地上デジタル放送を観る

#### 選局する

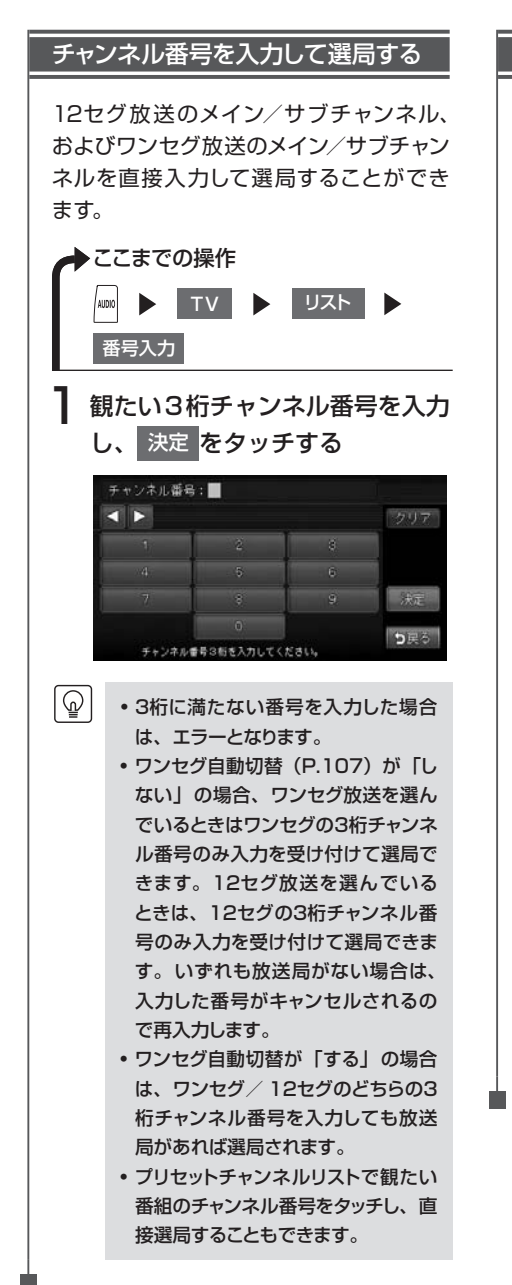

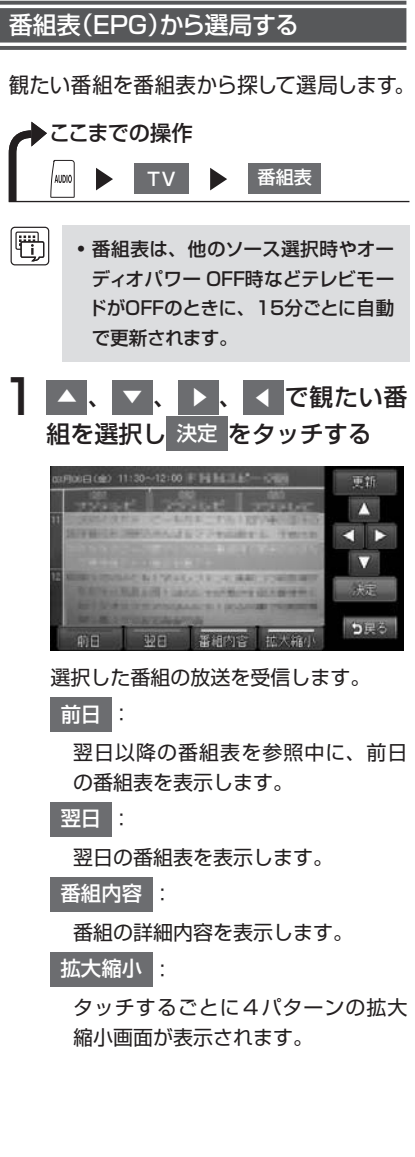

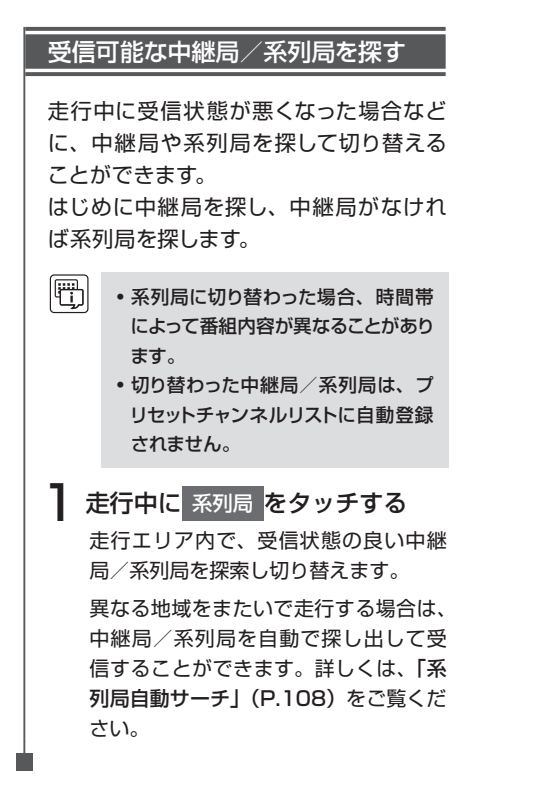

## よく観る放送局を登録して利用する

#### プリセットチャンネルとは

現在走行中のエリアで受信可能な放送局を登録できるチャンネルです。何度もチャンネルを 合わせることなく、ワンタッチでお好みの放送局を受信できます。

プリセットチャンネルへの登録方法は、手動と自動の2種類があります。詳しくは「放送局 をリストに登録する」(P.100)をご覧ください。

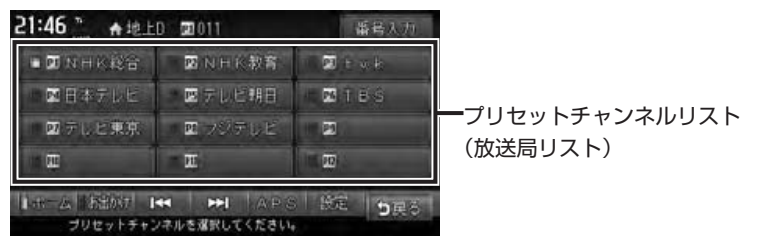

「ホーム」と「お出かけ」を使い分ける

地域によって放送局が異なる場合に、そのエリア内でのプリセットチャンネルを「ホーム」、「お 出かけ」にそれぞれ設定することで、受信バンドをワンタッチで切り替えて利用できます。 たとえば東京にお住まいで、よく大阪に出かけられる場合は、「ホーム」に東京、「お出かけ」 に大阪の放送局を登録しておけば、お出かけ時にもワンタッチでお好みの放送局を受信する ことができます。

12セグ放送のサブチャンネルを視聴しているときにバンドを切り替え、再度元のバンドに戻ると、視聴しているサブチャンネルに戻ります。

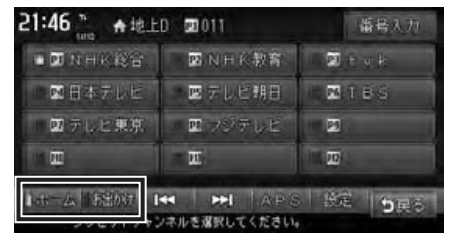

それぞれのキーをタッチすると、放送局リストの表示が切り替わります。

#### 自動表示メッセージについて

テレビを視聴中に、放送局から自動的に送られてくるメッセージがある場合は、そのメッセージ内容が画面上に表示されます。

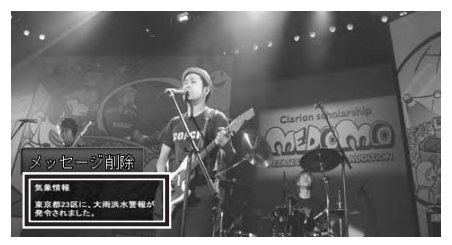

メッセージ削除をタッチすると、自動表示メッセージが消去されます。表示されない場合は、自動表示メッセージは消去できません。放送局側によって自動消去されるまでお待ちください。

#### 放送局をリストに登録する

よく観る放送局を放送局リストにプリセット(あらかじめ放送局を本機に記憶させておくこと)できます。放送局リストは、ホームモードとお出かけモードの2種類があります。登録できる放送局は、それぞれのモードで12個までです。

 ホーム、お出かけをタッチしてモードを切り替えると、2種類の放送局リストを登録できます。
 プリセットチャンネルに登録される放送局は、12セグのメインチャンネルのみです。ワンセグや 12セグのサブチャンネルを受信中にプリセットチャンネルを登録しても、そのメインチャンネルが 登録されます。

| ଜ |

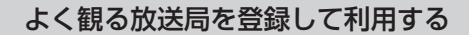

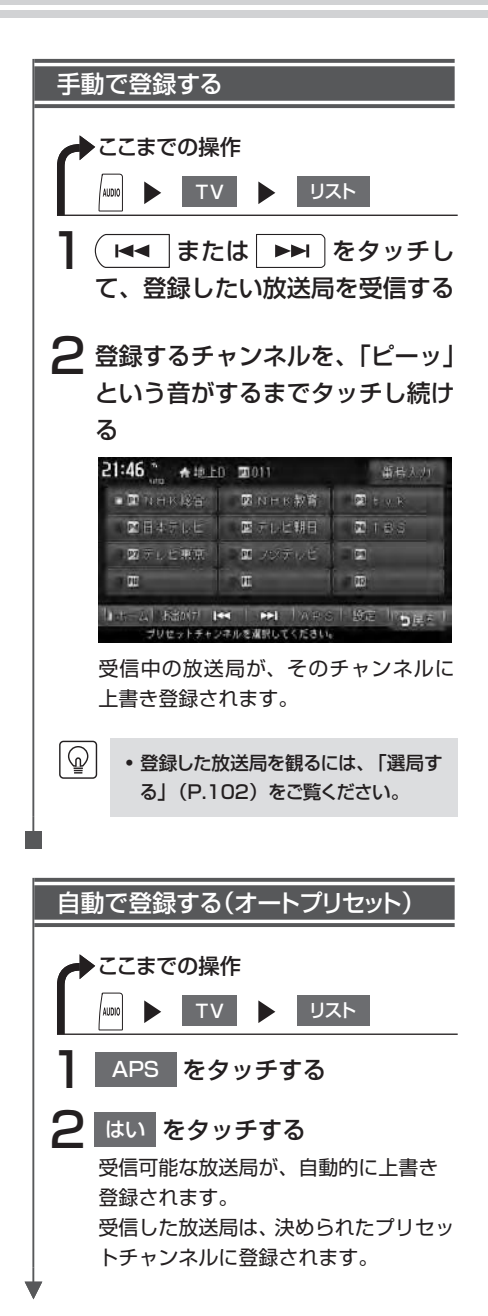

- ◆ 本操作中は、放送局を選択できません。終了するまでお待ちください。
  - ・登録した放送局を観るには、「選局する」(P.102)をご覧ください。
  - 受信状態によっては、約1分ほど処 理時間がかかることがあります。
  - オートプリセット中は、
     ▶▶■を押してキャンセルすることができます。
  - リモコンからオートブリセットを行った 場合は手順2の確認画面は表示され ず、すぐにオートプリセットが開始されます。
  - オートプリセットを行うと、現在のプ リセットチャンネルに上書き登録され ます。以前に手動で登録したプリセッ トチャンネルがクリアされる場合もあ ります。
  - オートプリセットを途中解除した場合 は、プリセットチャンネルの内容は書 き換わらず、プリセットチャンネルの うち、オートプリセット前に受信して いたチャンネルが選局されます。
  - ・地域設定(P.108)で優先エリアに 指定されている地域の番組は、優先 的にプリセットチャンネルに登録され ます。
  - 県境などでオートプリセットを実行時、同じチャンネルに複数の放送局が重なった場合は、オートプリセットしたリスト内の未登録のプリセットチャンネルに割り振られます。
  - 空きプリセットチャンネル数により、 オートプリセットした結果が全部は登 録できない場合があります。

#### 放送局リストを利用する

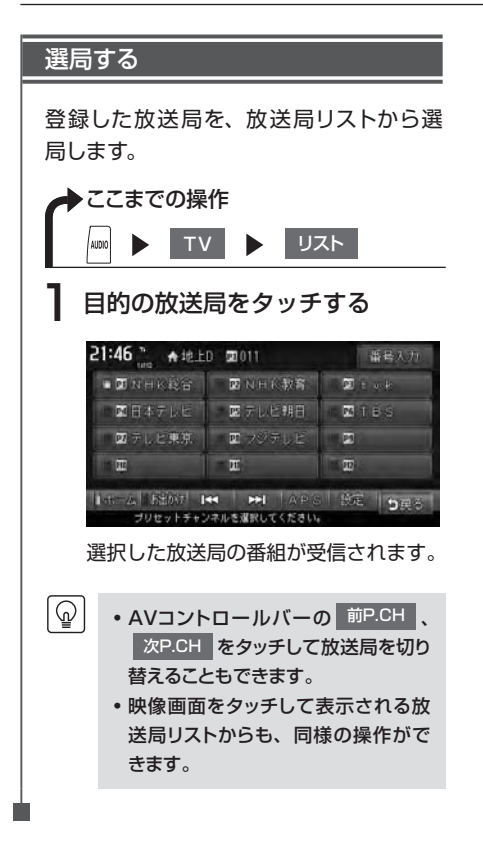

### メインチャンネル/サブチャンネルを選局する

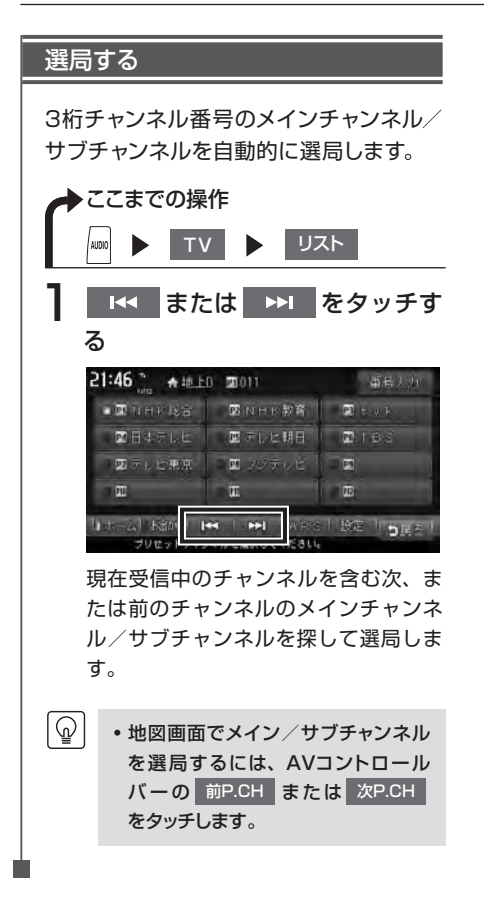

## 便利な放送を利用する

## データ放送を利用する(12セグ放送のみ)

地上デジタル放送には、映像や音声によるテレビ放送のほかに、現在地周辺の生活情報やク イズ・ニュース・天気予報などの便利な情報をお知らせするデータ放送があります。

・データ放送を利用するには、あらかじめ現在地の郵便番号を設定しておく必要があります。(P.108)
 ・データ放送がない番組の場合、d をタッチしても何も表示されません。

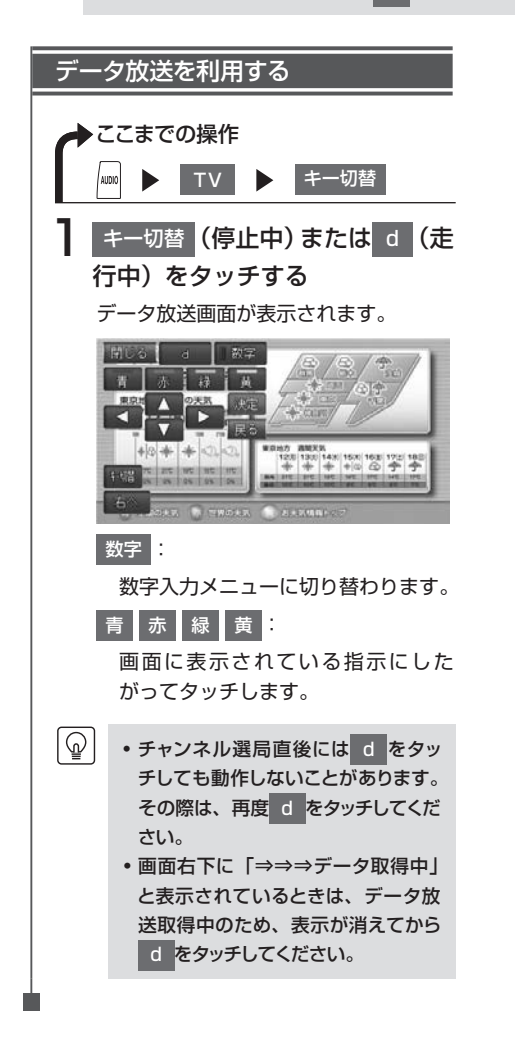

#### 緊急放送を観る

ଜ

緊急放送とは、災害など、緊急な出来事が発生した場合に視聴者に、いち早く情報を知らせる放送システムです。

デジタル放送受信中に緊急放送が始まると、画面に「緊急放送」または「EWS」(Emergency Warning System)と表示され、自動で緊急放送に切り替わります。

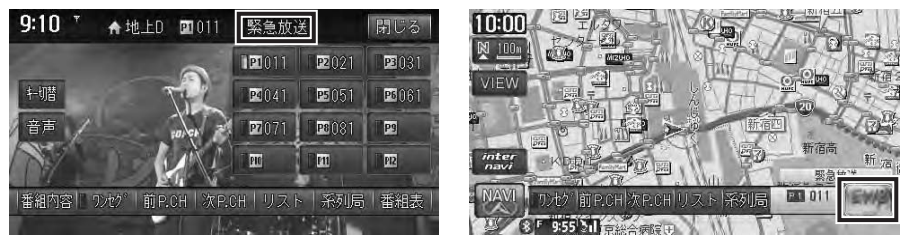

放送が終了すると、緊急放送前のチャンネルに自動で戻ります。

・緊急放送中でもチャンネル切り替えなどの操作はできます。
・切り替えた放送局が緊急放送中の場合も、同様に緊急放送が表示されます。

#### 音声を切り替える

2ヶ国語放送や複数の音声がある番組で、音声を切り替えたり、主音声や副音声に切り替えた りします。

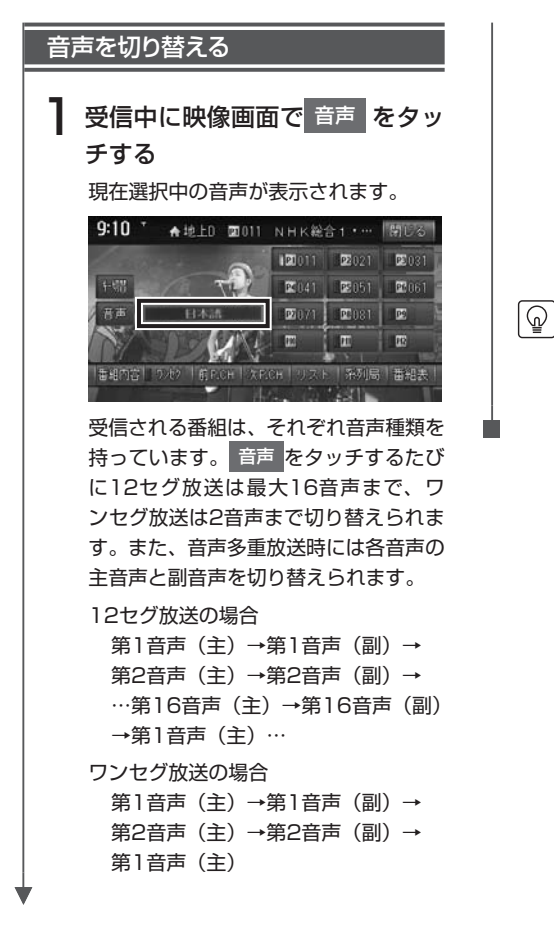

2ヶ国語放送受信中などで番組に主音 声、副音声がある場合は、音声をタッ チして切り替えることができます。 副音声の状態で他のチャンネルに切り 替えたとき、同じく副音声で放送され ていればそのまま継続されます。 副音声の状態で再度音声をタッチする と、主音声に切り替わります。

 
 ・音声情報のない箇所は飛ばして切り 替わるので、必ずしも上記の動作に はなりません。

## 地上デジタル放送の受信設定をする

### 地上デジタル放送の設定をする

地上デジタル放送で12セグとワンセグ共通の各種設定・編集ができます。

| ◆ ここまでの操作   |                         |                     |             |
|-------------|-------------------------|---------------------|-------------|
|             | ▶ リスト ▶ 設定              |                     |             |
| 設定メニュー画面な   | が表示されます。                |                     |             |
| 設定 1        | 設定2                     |                     |             |
| 時計表示        | する しない 1/3 ノイス・コンタールメント | する 11               | Jain 2/3    |
| 字幕表示        | 9— 第二 11年表示 前頁 地域設定     | 地域設定                | 前頁          |
| ワンセグ自動切替    | する しない 次頁 放送メール         | 受信メール表              | 示 次頁        |
| イベントリレー自動選局 | する しない B-CASカード         | I D番号表示             | 2           |
| 遅延補正        | するしない                   | 項目選択                | <b>5</b> 戻る |
| 地上デジタル放送の設知 | Eができます。 地上デジタ           | レ放送の設定ができます。        |             |
| 設定3         |                         |                     |             |
| 系列局白動サーチ    | する しない 3/3              |                     |             |
|             |                         |                     |             |
|             | 次百                      |                     |             |
|             |                         |                     |             |
|             |                         |                     |             |
| 地上デジタル放送の設定 | コ戻る                     |                     |             |
|             |                         | ※什丁提史芬明             | の初期設定です     |
|             |                         |                     |             |
| 設定項目<br>    | 設定内容                    | 設定値                 | 参照ページ       |
| 時計表示        | 操作メニューの表示が消えたあとも映像上     | する*/しない             | —           |
|             | に時計のみを表示する              |                     |             |
| 字幕表示        |                         | 第1/第2/              | _           |
|             | に字幕を表示する機能を設定する         | 非表示*                |             |
|             | 表示する場合は「第1」「第2」の各言語か    |                     |             |
|             | り選択します。                 |                     |             |
| ワンセグ自動切替    | 12セグ受信中に受信感度が悪くなった場     | する*/しない             | _           |
|             | 合、自動でワンセグモードへ切り替える機     |                     |             |
|             | 能で設定9 る                 |                     |             |
| イベントリレー     | 放送中に放送局が変更される番組について、    | する/しない <sup>*</sup> | —           |
| 自動選局        | 放送局の切り替えを自動で行う          |                     |             |
| 遅延補正        | 12セグ/ワンセグ自動切替時の映像/音声    | する*/しない             |             |
|             | ズレを軽減する                 |                     |             |

#### 地上デジタル放送の受信設定をする

| 設定項目            | 設定内容                                                                              | 設定値                  | 参照ページ |
|-----------------|-----------------------------------------------------------------------------------|----------------------|-------|
| ノイズ<br>コンシールメント | 受信が困難になったときに、表示可能な最<br>後の画面を静止画として表示する                                            | する∕しない*              | —     |
| 地域設定            | オートブリセット実行時に重複した放送局<br>がある場合の表示優先順位を決定する<br>またデータ放送受信時に、地域情報を取得<br>するために郵便番号を設定する | 東京 <sup>*</sup>      | P.108 |
| 放送メール           | 放送局から送られてくるメールの内容を表<br>示する                                                        | _                    | P.109 |
| B-CASカード        | B-CASカードのID情報を表示する                                                                | _                    | P.110 |
| 個人情報初期化         | 個人情報を初期化する                                                                        | _                    | P.110 |
| 系列局自動サーチ        | 30秒間受信レベルが回復しない場合、走行地<br>域を考慮して中継局/系列局を自動で検出する                                    | する <sup>®</sup> ∕しない | _     |

#### 優先エリアを切り替える

県境などでオートプリセットを実行時、同 じチャンネルに複数の放送局が重なった 場合に、優先エリアのチャンネルが選択 されるよう設定します。またデータ放送 受信時に地域情報を取得するために郵便 番号を設定します。

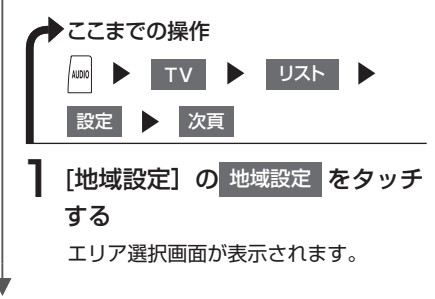

#### 2 優先させたい放送局エリアをタッ チして、決定をタッチする

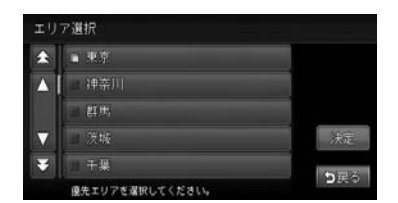

#### 3 放送局エリアの郵便番号を入力 し、決定をタッチする

| ₹100000 | 00        |   | クリア           |
|---------|-----------|---|---------------|
| 1       | 2         |   |               |
| 4       | -5        | 6 |               |
| 7       | 8         | 9 | 決定            |
|         | 0         |   | 1000          |
| 鮮使番号を   | 入力してください。 |   | - <b>3</b> ∉≎ |

・エリアのみ設定したい場合や、その地域の郵便番号が不明な場合には、ランダムな数字を入力してください。(ゼロを7桁入力した場合は設定できません)データ放送は受信できませんが、エリア設定を行うことができます。

#### 地上デジタル放送の受信設定をする

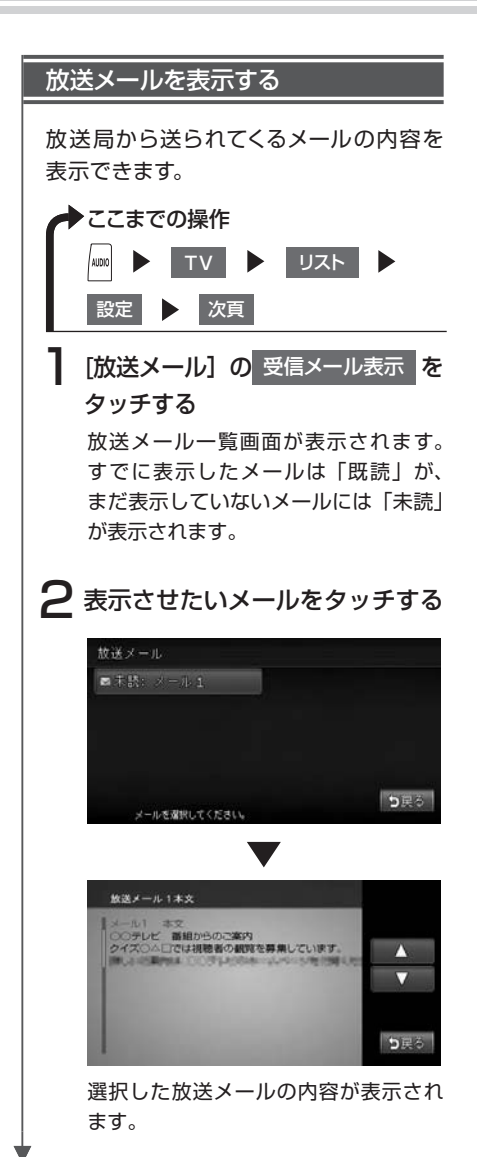

- ・放送メールの内容が複数ページある
   ときは、▲ ▼ で画面をスクロー
  - ルして表示します。 ・受信した放送メールは最大8個まで 保存されます。8個以上の放送メー ルを受信した場合は、一番古い放送 メールが自動的に削除されます。一 番古いメールが未読状態でも削除さ れます。すべての放送メールを削除 することもできます。(P.110)
    - 放送メールの受信が1通もない場合、
       受信メール表示はタッチできません。

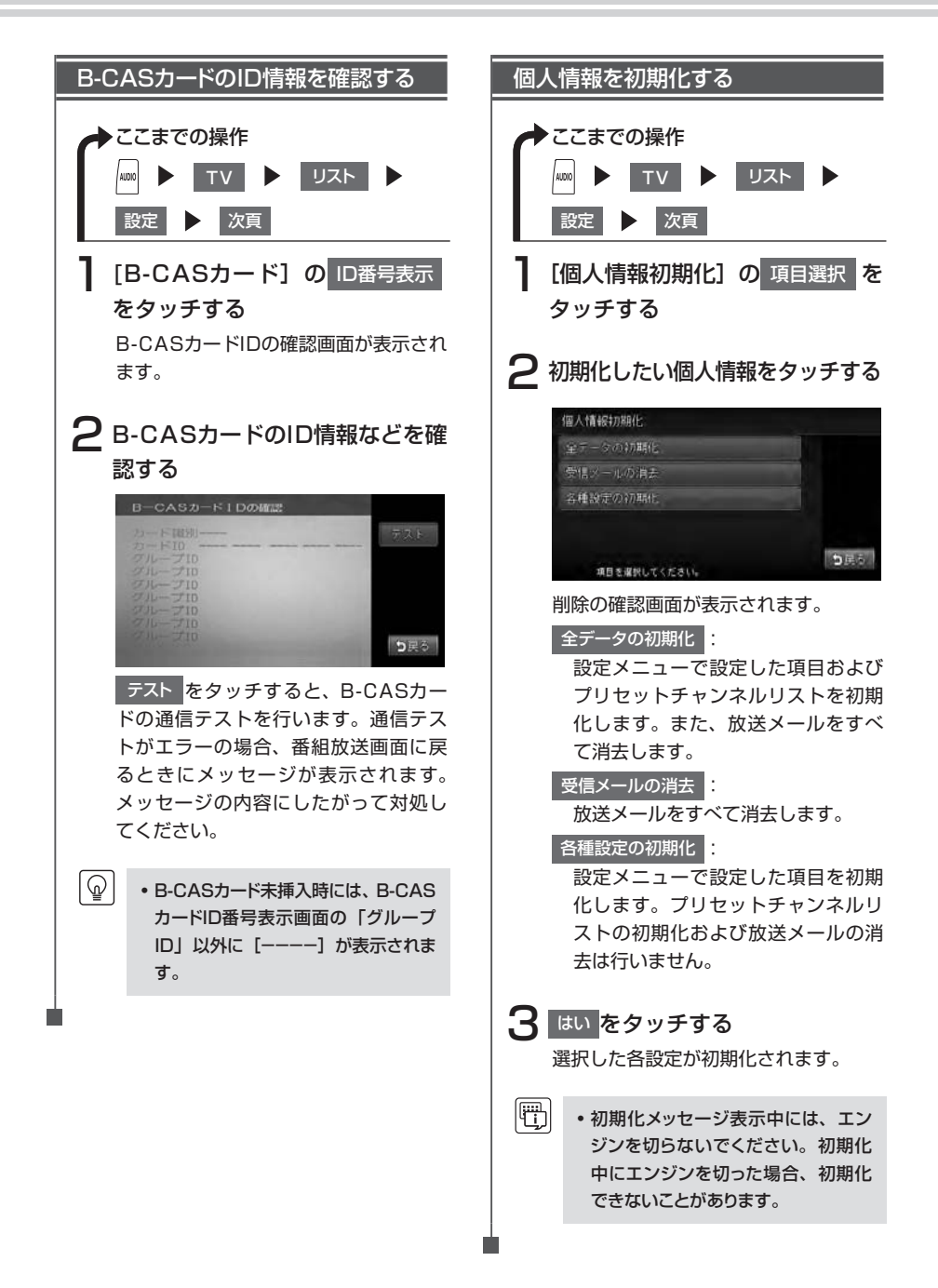

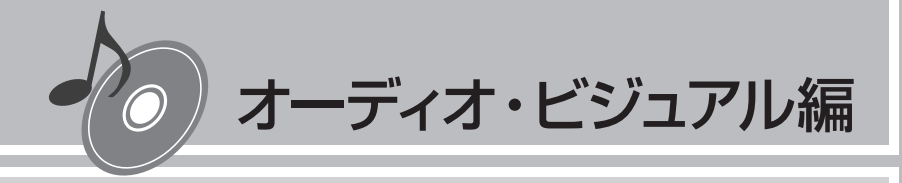

# DVDを観る

本機では、市販されているDVDビデオ、またご家庭など で録画されたDVD-VRをお楽しみいただけます。DVDビ デオとDVD-VRでは操作方法が異なります。ご利用にな るDVDの種類に該当する箇所をご覧ください。 DVDの基本的な操作方法については、Q-P.95~ Q-P.100をご覧ください。

| 本機で使えるDVD ·····  | 112 |
|------------------|-----|
| いろいろな再生方法        | 113 |
| いろいろな操作方法        | 116 |
| DVDビデオの初期設定を変更する | 118 |

### 再生できるディスク

- このついているディスク
- リージョン番号が「2」「ALL」のディスク
- DVD-VR

#### 再生できないディスク

- 8cmディスク
- 異形のディスク
- リージョン番号が「2」「ALL」以外のディスク
- パケットライト方式で記録されたディスク
- ご家庭でハイビジョン録画したディスク
- DVD-RAM
- デュアルディスク(Dual Disc)は、ディスクに傷がついたり、ディスクが取り出せな くなる可能性があるので使用しないでください。
- ラベルを貼り付けたディスクは、ディスクが取り出せなくなる可能性があるので使用しないでください。
- ※ビデオモードで録画・ファイナライズしたDVD-R、DVD-RW、DVD+R、DVD+RWは、機器の仕様や環境設定、ディスクの特性、傷、汚れなどにより再生できない場合があります。

## いろいろな再生方法

## DVDビデオの再生方法

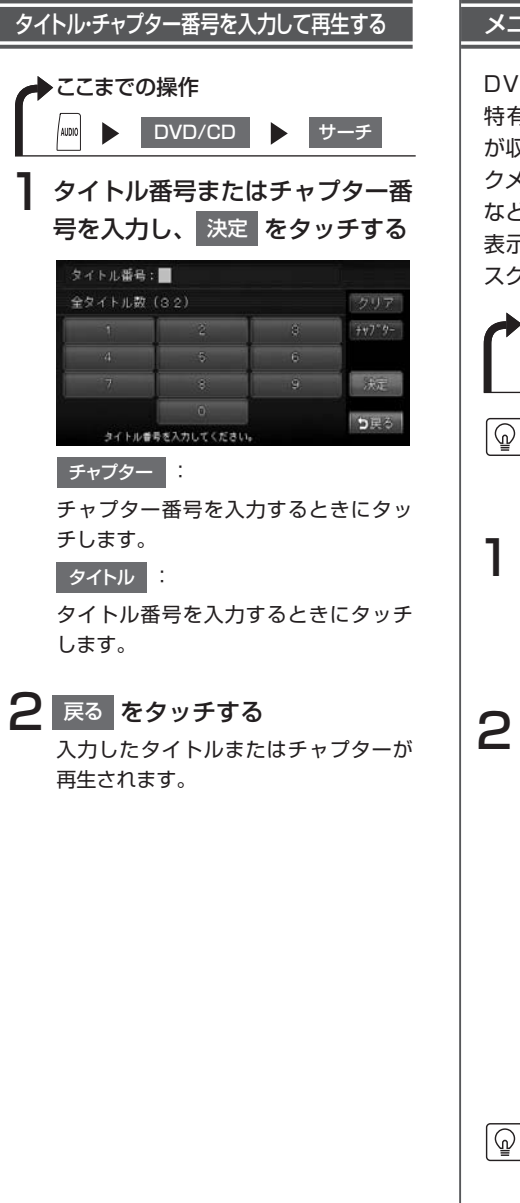

#### メニューから再生する

DVDビデオディスクには、そのディスク 特有のDVDメニュー (ディスクメニュー) が収録されているものがあります。ディス クメニューを利用して、本編や映像特典 など、観たい映像をすぐに再生できます。 表示されるメニューや操作方法は、各ディ スクにより異なります。

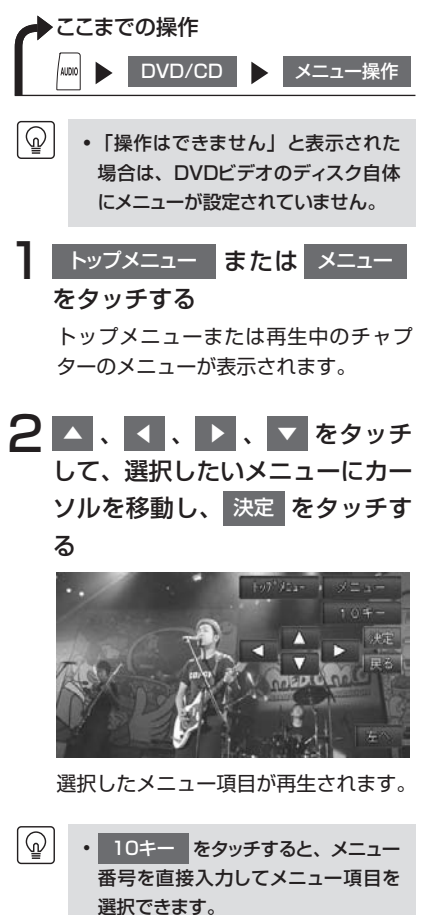

D

IVDを観る

### DVD-VRの再生方法

DVD-VRのディスクでは、以下の方法で再生することができます。

- タイトルリストからタイトルを直接選択して再生する
- ・お手持ちのDVDレコーダーで作成したプレイリストから再生する

・プレイリスト…DVD映像の好みのシーンだけに編集し、独自に作成したタイトルのこと

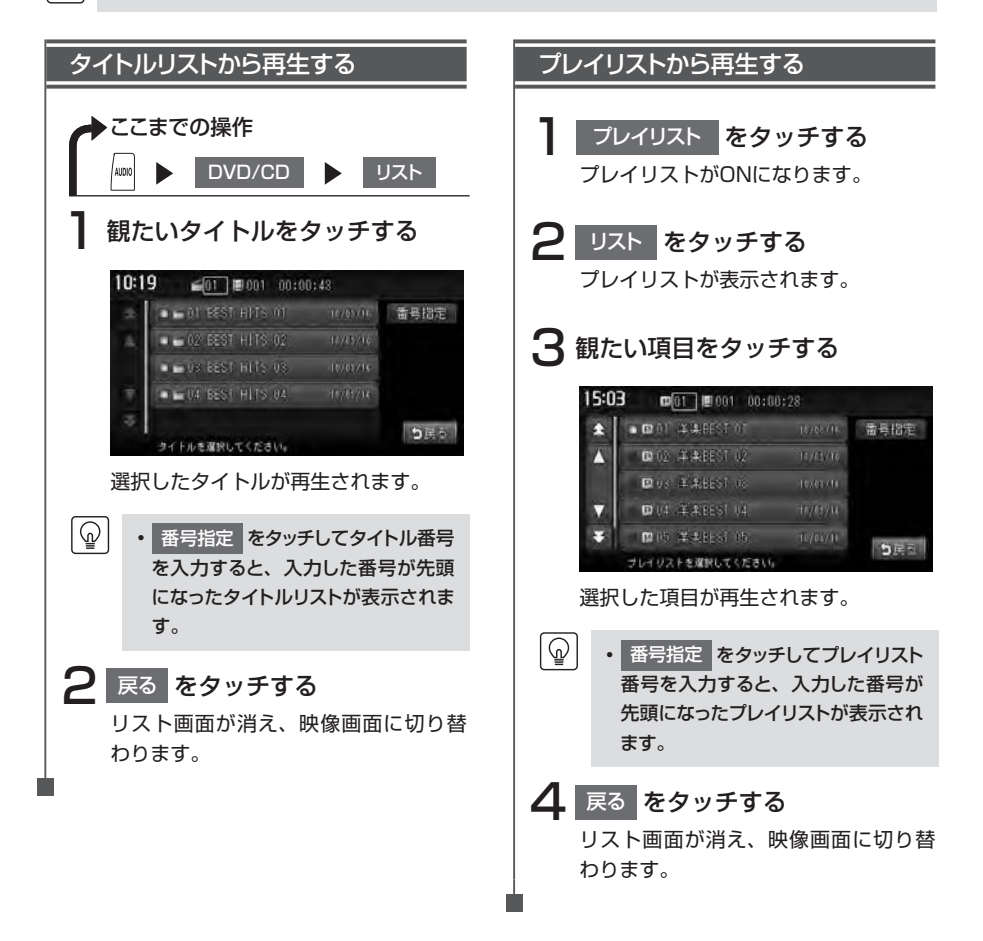

### リピート・スキャン再生をする

1つのチャプターまたはタイトルを繰り返して再生したり、10秒間ずつ順に再生できます。

• DVD-VRでプレイリストを利用して再生している場合は、リピート再生、スキャン再生を行えません。

| リピート・スキャン再生をする                                                                                                    |
|----------------------------------------------------------------------------------------------------|
| ◆ここまでの操作<br><sup>1000</sup> ▶ DVD/CD ▶ 機能                                                                                         |
| 目的の項目の CHAPTER また<br>は TITLE をタッチする                                                                                               |
| 機能メニュー<br>REPEAT CHAPTER 計測期設定<br>SCAN CHAPTER                                                                                    |
| <b> </b> 9県令                                                                                                    |
| 2 戻る をタッチする<br>選択した動作で再生が始まります。                                                                                                   |
| <ul> <li>④</li> <li>・通常再生に戻すには、手順1を操作して、CHAPTERまたは<br/>TITLEをタッチしてオフの状態にします。</li> <li>・スキャン再生は、早送り/早戻ししたときに自動的に解除されます。</li> </ul> |
| ときに自動的に解除されます。                                                                                                    |

## いろいろな操作方法

## 画面サイズを切り替える

 ・状態表示をオンに設定している場合は、画面サイズは常に「フルワイド」で表示されます。画面 サイズを切り替える場合は、状態表示をオフに設定してください。(P.124)

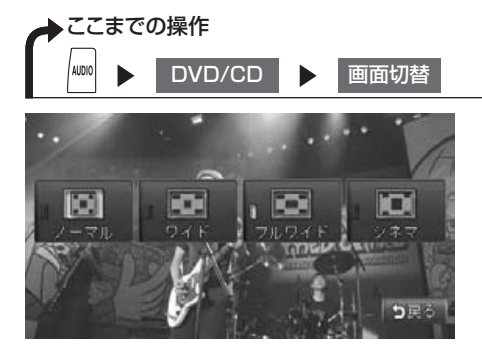

画面サイズを選択してタッチすると、選択したサイズで画面が表示され、通常の映像画面に 戻ります。

| 設定項目                                         | 設定の内容                                                                                                    |
|----------------------------------------------|----------------------------------------------------------------------------------------------------|
|                                              | 映像が縦横の比率を変えずに中央に表示されます。映像と画面のサイズが異なる場合、画面の余った部分が黒く表示されます。                                                     |
| ワイド                                          | 映像の左右部分が横に広がって画面いっぱいに表示されます。映像と画面の<br>サイズが異なる場合に違和感を少なく表示できます。                                                |
| フルワイド                                        | 映像が画面いっぱいに表示されます。映像と画面のサイズが異なる場合、映<br>像の比率が変わって表示されます。                                                        |
| シネマ<br>・ ・ ・ ・ ・ ・ ・ ・ ・ ・ ・ ・ ・ ・ ・ ・ ・ ・ ・ | 通常のテレビでシネスコサイズやビスタサイズの映像を表示するときに使い<br>ます。映像と画面のサイズが異なる場合、映像の横部分と画面の横縦部分の<br>大きさを合わせて表示されます。上下の余った部分が黒く表示されます。 |

### 字幕・音声・アングルを切り替える

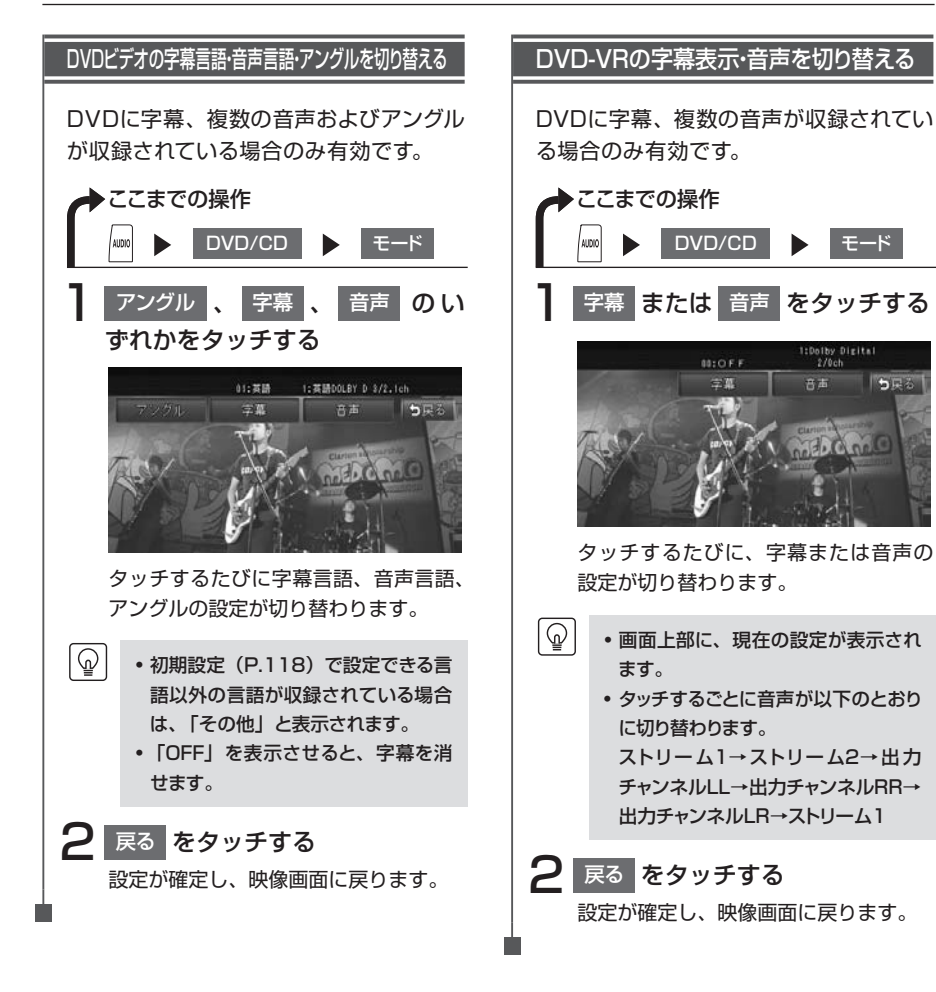

## DVDビデオの初期設定を変更する

 初期設定画面から各設定画面に移動すると、DVDの再生は停止します。設定終了後は、DVDの 再生が始まりますが、設定内容によって再生が始まる位置が異なります。DVDの先頭から再生さ れることもあれば、設定前の場所から再生が始まることもあります。

・以下の初期設定画面で何もせずに画面を閉じると、設定前の場所から再生が始まります。

|                   | ここまでの操作<br>┉ ▶ DVD/CD ▶ | 機能  | 初期設          | 定           |  |
|-------------------|-------------------------|-----|--------------|-------------|--|
| 初期                | 設定                      |     | 初期           | 没定          |  |
|                   | モニターサイズ設定               |     |              | 字幕言語        |  |
| <u>A</u>          | メニュー言語                  | )   |              | パスワード       |  |
| 1000              | 音声言語                    |     |              | カントリーコード    |  |
| $\mathbf{\nabla}$ | 字幕言語                    |     | $\mathbf{v}$ | パレンタルレベル    |  |
| ¥                 | パスワード                   | 今戸ス | ¥            | 状態表示        |  |
|                   | 表示の設定ができます。             | 日本の |              | 表示の設定ができます。 |  |

| 設定項目      | 設定の内容                                                  | 参照ページ |
|-----------|--------------------------------------------------------|-------|
| モニターサイズ設定 | 優先的に再生するモニターサイズを切り替える                                  | P.119 |
| メニュー言語    | メニューで優先表示される言語を切り替える                                   | P.120 |
| 音声言語      | 再生時に優先される音声言語を切り替える                                    | P.120 |
| 字幕言語      | 優先的に表示される字幕言語を切り替える                                    | P.120 |
| パスワード     | 視聴制限の設定に必要なパスワードを設定・編集する                               | P.122 |
| カントリーコード  | 視聴制限レベルを適用する国を設定する                                     | P.123 |
| パレンタルレベル  | 成人向けの内容や暴力シーンなど、子供に見せたくない場<br>面に視聴制限をかける(視聴制限対応ディスクのみ) | P.123 |
| 状態表示      | 再生状態(タイトル番号、チャプター番号、再生時間)を<br>表示するかしないかを設定する           | P.124 |

### モニターサイズを設定する

 ・ 収録されているモニターサイズは、ディスクごとに異なります。モニターサイズを「パンスキャン」 または「レターボックス」に設定しても、ディスクによっては自動的にどちらかで再生される場合 があります。

| ◆ここまでの操作 ↓ DVD/CD ▶ | 機能 ▶        | 初期設定 | モニターサイズ設定 |  |
|---------------------|-------------|------|-----------|--|
| モニターサイズ設定           |             |      |           |  |
| ■ワイド                |             |      |           |  |
| ■パンスキャン             |             |      |           |  |
| □ レターボックス           |             |      |           |  |
| モニターサイズを設定します。      | <b>り</b> 戻る |      |           |  |

優先的に再生する画面サイズをタッチします。

| 設定項目               | 設定の内容                                                         |
|--------------------|---------------------------------------------------------------|
|                    | 映像が画面にぴったり納まります。映像と画面の比率が違う場合は、変形し<br>て表示されます。映像が切れる部分はありません。 |
| パンスキャン             | 画面の上下と映像の高さが合わせて表示されます。映像と画面の比率が違う<br>場合は、映像の左右が切れて表示されます。    |
| レターボックス<br>● ● ● ● | 画面の横幅と映像の幅が合わせて表示されます。映像と画面の比率が違う場合は、上下に黒い帯が表示されます。           |

#### 言語を設定する

メニュー・音声・字幕言語を設定する

再生時に優先する言語を、メニュー言語、 音声言語、字幕言語のそれぞれについて 設定できます。ここでは、メニュー言語 の設定を例として説明しています。

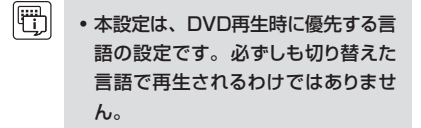

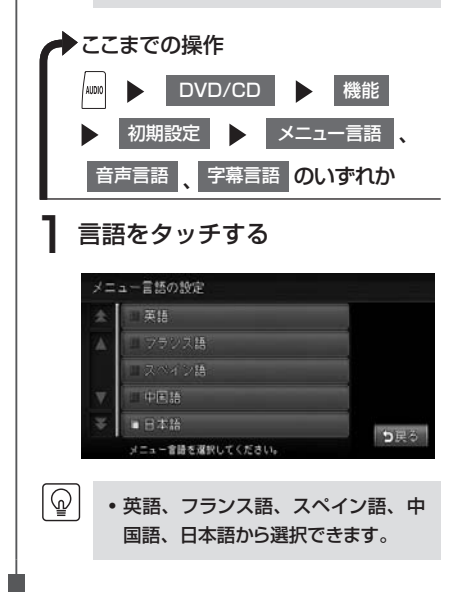
#### パレンタルレベルとパスワードを設定する

パレンタルレベルとは、お子様に対しDVDの視聴を制限させるために設定するものです。パレンタルレベルの設定には、パスワードが必要です。

#### ■視聴制限(パレンタルレベル)について

DVDビデオには、「視聴制限(パレンタルレベル)」が設定されているものがあります。パレ ンタルレベルはレベル1~8まであり、数字が小さくなるほど視聴制限が厳しくなります。レ ベル1が最も制限が厳しいパレンタルレベルです。視聴制限が設定されているディスクは、本 機のパレンタルレベル設定によっては再生できないことがあります。

#### 例:DVDの視聴制限がレベル3の場合

ଜ

本機で設定したパレンタルレベルが、「レベル4~8」の場合のみ、再生できます。 本機で設定したパレンタルレベルが、「レベル1~3」の場合は、再生しようとすると「パ レンタルレベル変更」の警告メッセージが表示されます。

また、パレンタルレベルは国によって異なるため、カントリーコードを設定しないと、視聴 制限がうまく機能しない場合があります。

・初期設定は「パレンタルレベルOFF」です。

- パレンタルレベルは、DVDのパッケージなどに記載されています。パッケージにパレンタルレベルが記載されていないディスクは、パレンタルレベルを設定しても視聴制限はかけられません。
- 初めてパレンタルレベルの設定をする場合は、「パスワードを設定・変更する」(P.122)をご覧く ださい。

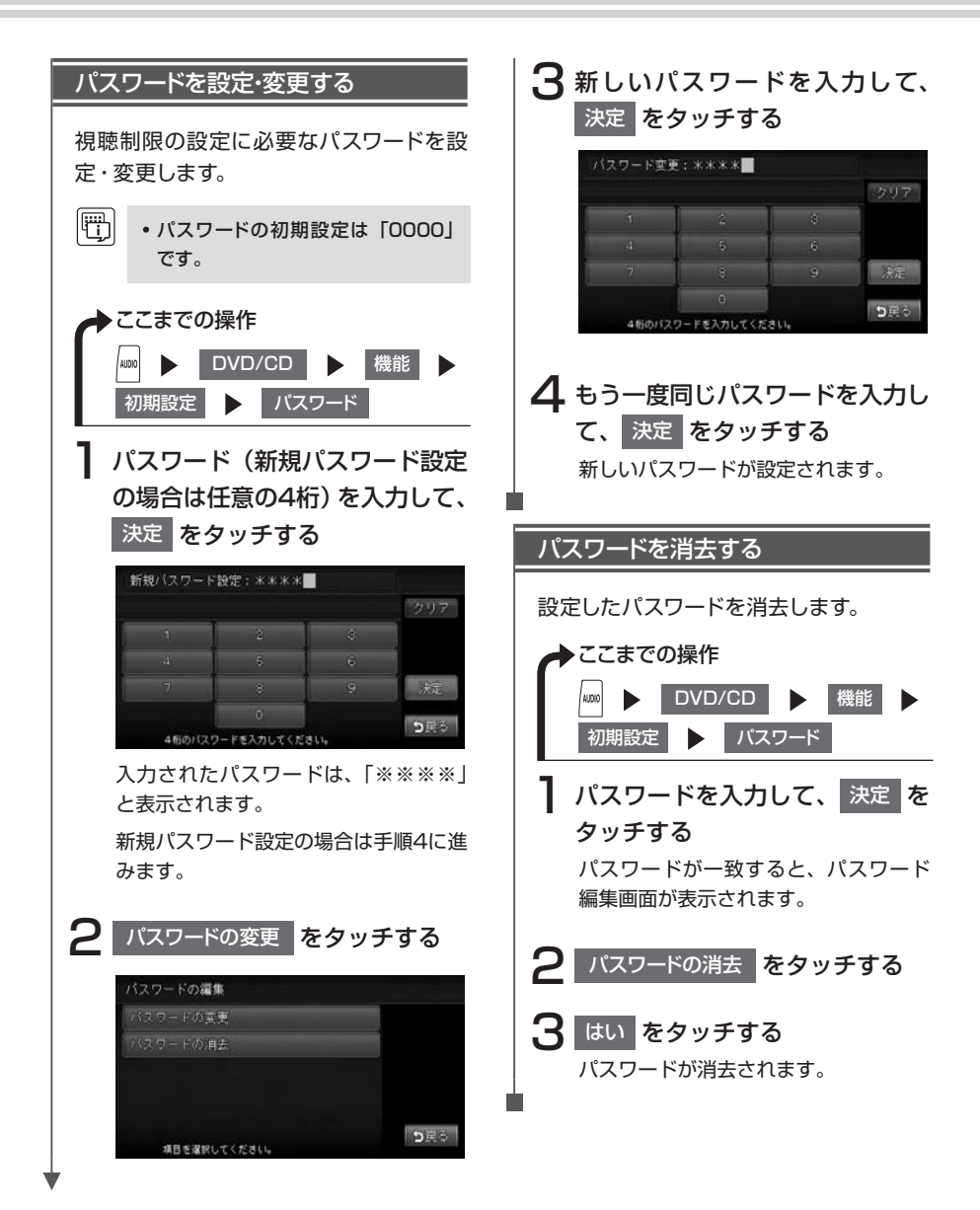

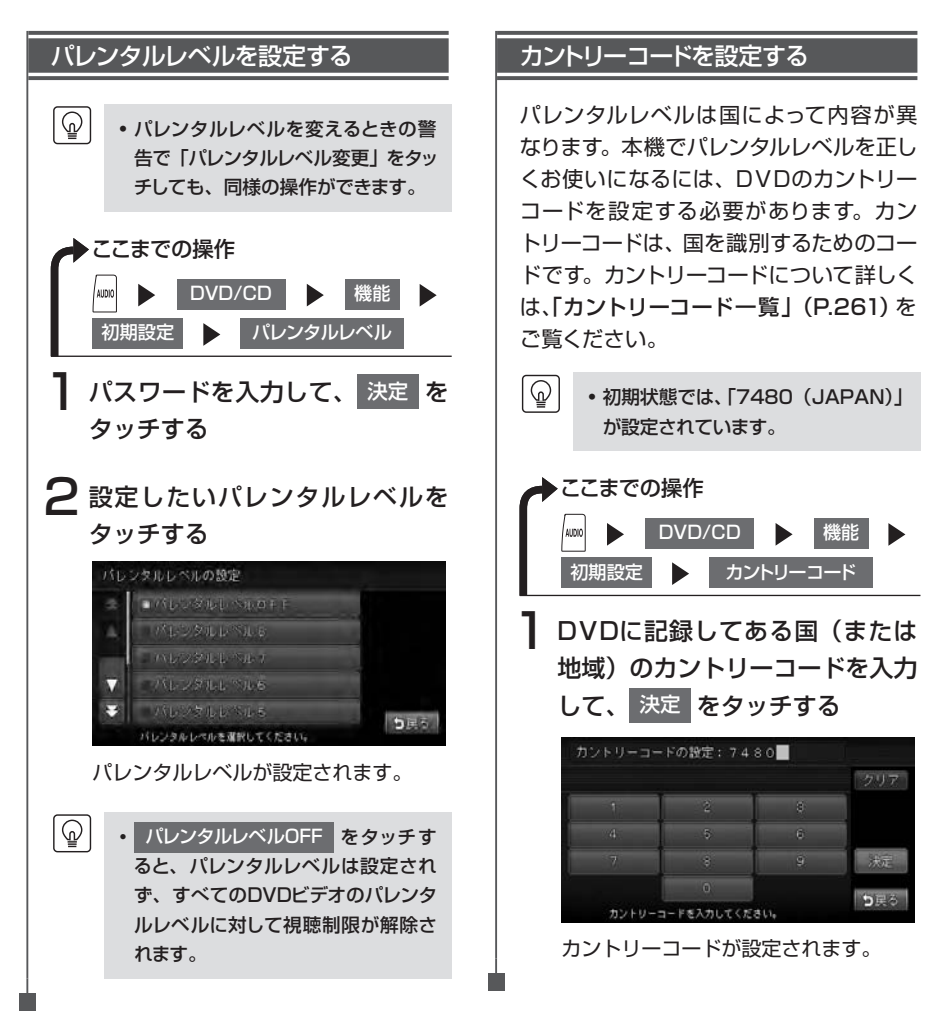

#### 常に再生状態を表示する

この設定は、DVD-VRでも行えます。

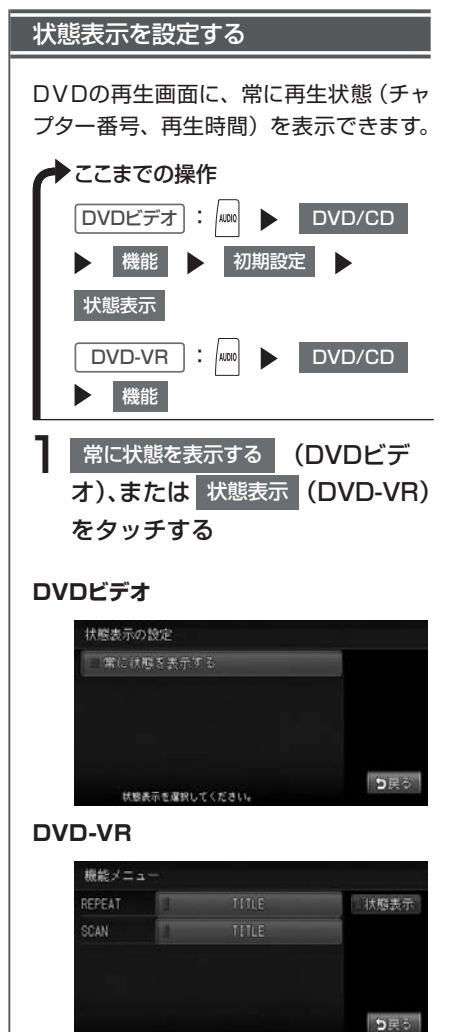

5

再生状態の表示が設定されます。

 ・再生状態の表示を解除する場合

 は、常に状態を表示するまたは

 状態表示を度タッチします。

 リア席モニター接続時、再生状態を 表示するよう設定すると、リア席モニ ターにも再生状態が表示されます。 なお、映像をリア席モニターから本 機の画面に切り替えたときに、リア席 モニターの再生状態の一部が本機の 画面に残ることがあります。

#### 再生状態表示画面

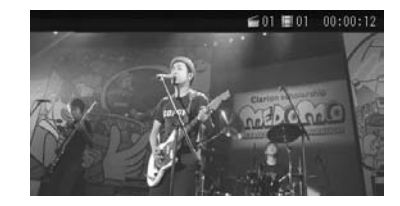

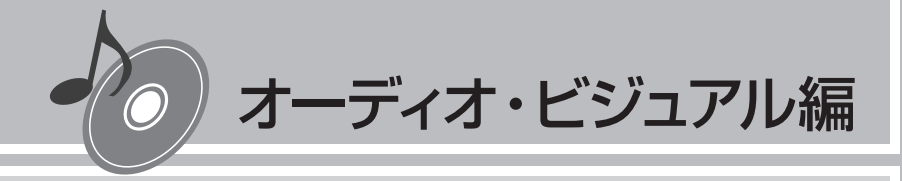

# CD・MP3・WMAの音楽を聴く

本機では、CD、MP3/WMA形式の音楽データを保存 したディスク、SDカード、USBメモリーをお楽しみいただ けます。

CD、MP3、WMAの基本的な操作方法については、 Q-P.101~Q-P.106をご覧ください。また、USBメモリーの操作方法については、P.145からの説明をご覧ください。

| 本機で使えるCD      | 126 |
|---------------|-----|
| 本機で使えるMP3・WMA | 127 |
| いろいろな再生方法     | 131 |
| 情報を表示する       | 134 |

### 再生できるディスク

- 音楽CD ( のついているディスク)
- CD-TEXTディスク
- CD-Extraディスク ※ただし音楽CDとして
- Super Audio CD ※ハイブリッドディスクのCD層のみ
- パソコンで、正しいフォーマットで記録されたディスク<sup>\*1</sup>
- ・ 音楽CDレコーダーで録音した音楽用CD-R、CD-RWディスク<sup>※2</sup>
- コピーガード付きCD\*3
  - ※1 アプリケーションソフトの設定や環境によっては再生できない場合があります。詳しくはアプリ ケーションソフトの発売元にお問い合わせください。
  - ※2 正常に再生できないこともあります。またCD-RWディスクは、ディスク挿入後から再生まで、 通常のCDやCD-Rより時間がかかります。

※3 再生できないこともあります。

#### 再生できないディスク

- 8cmディスク
- 異形のディスク
- MIX MODE CD
- CD-DA以外のディスク(オーバーバーンCDなど)
- DTS CD
- ・ビデオCD
- ・ファイナライズしていないCD-R、CD-RWディスク
- デュアルディスク(Dual Disc)は、ディスクに傷がついたり、ディスクが取り出せな くなる可能性があるので使用しないでください。
- ラベルを貼り付けたディスクは、ディスクが取り出せなくなる可能性があるので使用しないでください。

## 本機で使えるMP3・WMA

MP3とは、MPEG Audio Layer 3の略称で、音声圧縮技術に関する標準フォーマットです。 MP3ファイルは、元の音楽データを約1/10サイズに圧縮したものです。

WMAとは、Windows Media Audioの略称で、マイクロソフト社独自の音声圧縮フォーマットです。 本機では、MP3またはWMAファイルの記録されたCD-ROM、CD-R、CD-RW、DVD-R、 DVD-RW、SDカード、USBメモリーを再生することができます。

#### 再生できるMP3・WMAファイル

- 記録メディア<sup>\*1</sup>:
   CD-ROM、CD-R、CD-RW、DVD-R、DVD-RW、SDカード、SDHCカード、USBメモリー
- 記録フォーマット:
   CD: ISO9660レベル1/レベル2、Joliet、Romeo
   DVD: UDF (Ver1.02のみ)、UDF-ブリッジ、ISO9660レベル1/レベル2、Romeo
   SDカード/USBメモリー: FAT16、FAT32
- パケットライトには非対応
- 拡張子が.MP3、または.WMAのファイル(雑音や故障の原因となるため、MP3/ WMAファイル以外には「.MP3」「.WMA」の拡張子をつけないでください)
  - ※1 マルチセッション対応で記録したディスクは、最大40セッションまで再生可能です。(DVD-R/ RWはマルチセッション未対応)

#### MP3ファイルについて

- ID3-Tag: Ver1.x、2.xのalbum (Disc Titleとして表示)、track (Track Titleとして 表示)、artist (Track Artistとして表示)の表示に対応
- エンファシス:44.1kHzのファイル再生時のみ対応
- 再生可能なサンプリング周波数 MPEG1:44.1kHz/48kHz/32kHz MPEG2:22.05kHz/24kHz/16kHz
   ※音質面においては44.1kHz以上を推奨
- 再生可能なビットレート MPEG1:32kbps~320kbps MPEG2:8kbps~160kbps
   ※音質面においては128kbps以上を推奨
- MP3i (MP3 interactive)、mp3 PR0フォーマット非対応
- VBR (バリアブルビットレート) で記録されたMP3ファイルは音飛びする場合があります。
- 記録時間の短いファイルは再生できないことがあります。
- ディスク、SDカードまたはUSBメモリー内に音楽データ以外の大きなデータが入って いると、曲が再生できない場合があります。
- 低ビットレートのファイルを早送り・早戻しすると、再生時間の表示がずれることがあります。
- Windows Media Player、iTunes以外のTAG編集ソフトでTAG情報を変更すると、 TAGが正常に表示されないことがあります。

#### WMAファイルについて

- 作成するパソコンのソフトウェアによっては、アルバム名が文字化けすることがあります。
- WMA9 Professional、WMA9 Voice、WMA9ロスレスフォーマット非対応。
- ディスクまたはSDカード/USBメモリー内に音楽データ以外の大きなデータが入って いると、曲が再生できない場合があります。
- 再生可能なサンプリング周波数は記録メディアによって異なります。下記の表をご参照 ください。
- 再生可能なビットレートは記録メディアによって異なります。下記の表をご参照ください。

|        | ディスク          | SDカード            | USBメモリー       |
|--------|---------------|------------------|---------------|
| ビットレート | サンプリング周波数     | サンプリング周波数        | サンプリング周波数     |
| (kbps) | (kHz)         | (kHz)            | (kHz)         |
| 192    | 48/44.1       | 48/44.1          | 48/44.1       |
| 160    | 48/44.1       | 48/44.1          | 48/44.1       |
| 128    | 48/44.1       | 48/44.1          | 48/44.1       |
| 96     | 44.1          | 48/44.1          | 44.1          |
| 80     | 44.1          | 44.1             | 44.1          |
| 64     | 44.1          | 48/44.1/32       | 44.1/32       |
| 48     | 44.1/32       | 44.1/32          | 44.1/32       |
| 44     | —             | 32               | 32            |
| 40     | 32            | 32               | 32            |
| 36     | —             | 32               | 32            |
| 32     | 44.1/32/22.05 | 44.1/32/22.05    | 44.1/32/22.05 |
| 22     | 22.05         | 32/22.05         | —             |
| 20     | 32/22.05      | 44.1/32/22.05/16 | —             |
| 16     | 22.05         | 22.05/16         | —             |
| VBR*   | 48/44.1       | 48/44.1          | 44.1          |

※ビットレートによって、部分的に音飛びや音切れがしたり、ノイズが生じる場合があります。

#### MP3・WMAの記録メディアについて

- ディスク内の最大フォルダ・ファイル・トラック数: フォルダ:255(ルートを含む) ファイル:512(1フォルダあたり最大255)
- SDカード内の最大フォルダ・ファイル・トラック数: フォルダ:500 ファイル:4000(1フォルダあたり最大99)
- USBメモリー内の最大フォルダ・ファイル・トラック数: フォルダ:500 ファイル:8000(1フォルダあたり最大:255)
   ※32GBまでの容量の、SDカードまたはUSBメモリーに対応

#### ディスクのフォルダ構成

MP3/WMAファイルを記録したディスクのイメージ(例:1~4階層の場合)は、下図のようになります。

曲のないフォルダは飛ばして再生順序を決めます。 下図の場合の再生順序は、(1)→(3)→(5)→(8)→(10)→(13)→(15)となります。

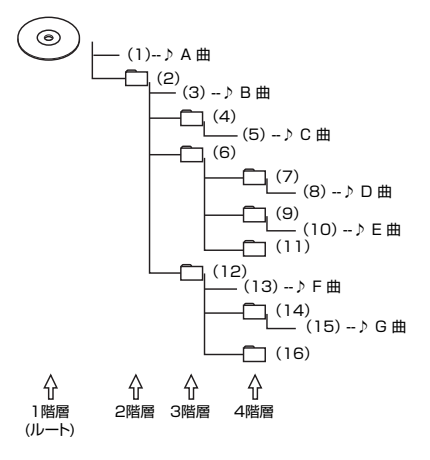

 ディスクの場合、8階層(ルートディレクトリを含む)までのMP3/WMAファイルの 再生に対応していますが、多くのフォルダを持つ場合は再生がはじまるまでに時間がか かります。

129

#### SDカード/USBメモリーのフォルダ構成

MP3/WMAファイルを記録したSDカードのイメージは、下図のようになります。 SDカードでは3階層目にあるMP3/WMA音楽ファイルのみが認識されます。曲のないフォ ルダは飛ばして再生順序を決めます。

下図の再生順序は、アルファベット順となります。

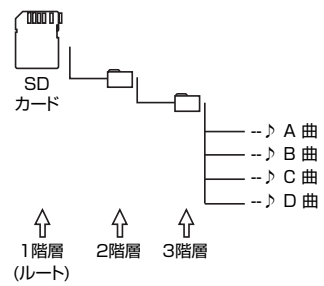

USBメモリーでは階層の指定はなく、MP3/WMA音楽ファイルのみが認識されます。

- MP3/WMAファイルを含まないフォルダは認識されません。
- USBメモリーの場合、8階層(ルートディレクトリを含まない)までのMP3/WMAファイルの再生に対応していますが、多くのフォルダを持つ場合は再生がはじまるまでに時間がかかります。
- SDカードの場合、3階層目にあるMP3/WMAファイルの再生のみに対応しています。
- SDカードで1つのフォルダに99以上のトラックが入っている場合、またはUSBメモリーで1つのフォルダに255以上のトラックが入っている場合はパソコンでデータが書き込まれた順序により、認識されるトラックは変わります。
- SDカード/USBメモリーで1つのフォルダにMP3/WMAファイル以外のファイルを 入れた場合、認識されるトラック数が少なくなることがあります。
- SDカード/USBメモリーの各階層で認識可能なフォルダ数は最大500(2階層:アー ティスト名フォルダ、3階層:アルバム名フォルダとも)になります。

本機でMP3/WMAを再生するためのご注意

- 最大数を超えてフォルダ・ファイル・トラックが記録されているディスク、SDカード、 USBメモリーの場合、超過しているフォルダ・ファイル・トラックは本機では認識されま せん。また、本機でのフォルダおよびファイルの表示順序は、パソコンでの表示順序とは 異なります。
- フォルダを含めたファイル名が長い場合、そのファイルは再生できないことがあります。
- MP3/WMAのファイル名を表示する場合、ファイル名の長さによってはファイル名の最後に拡張子の一部(./.m/.mp/.W/.WM)が残る場合があります。その場合には、作成するファイル名の長さを調整してください。(拡張子の一部が残るファイル名の長さは使用するファイルシステムによります)
- SDカード、USBメモリーとも、著作権保護された音楽ファイルは本機では再生できません。

## いろいろな再生方法

- 再生中のディスクおよびトラックタイトルなどの情報は、本機内にあるGracenote Music Recognition Service<sup>SM</sup>の情報です。またCD-TEXT対応ディスクであれば、ディスク内の情報 を表示できます。
- Gracenote Music Recognition Service<sup>™</sup>からタイトル情報が得られない場合や、CDから CD-TEXTの情報が得られない場合は、トラックタイトルは表示されず、「Track01」などの番号 が表示されます。
- Gracenoteについて詳しくは、「Gracenote<sup>®</sup> Music Recognition Service<sup>SM</sup>について」
   (P.266)をご覧ください。
- ノンストップCD(トラックとトラックがつながっているCD)を再生すると、トラックとトラックの間に2~3秒の無音部が空いて再生されます。

### フォルダ、トラックを選ぶ

タイトルリストから選択したり、番号を入力してフォルダやトラックを再生します。

・ 本機では、CDを録音して再生できるMUSIC RACKという機能があります。初期状態では、CD
を挿入すると、自動的に録音が始まるよう設定されています。

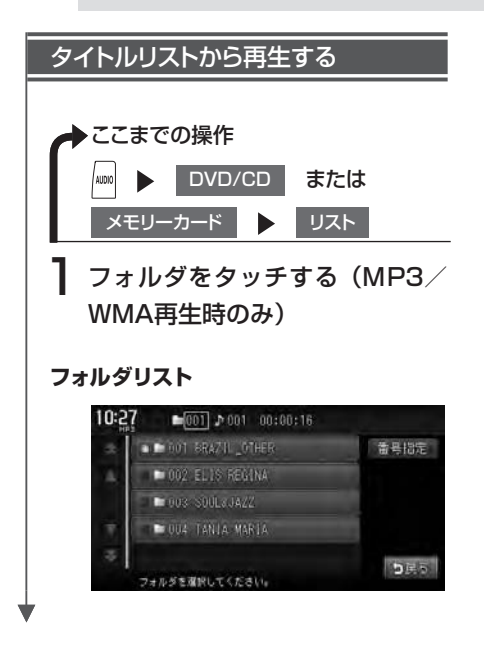

選択したフォルダの先頭から再生がは じまります。

聴きたいトラックを指定する場合、ま たはフォルダが設定されていない場合 は、手順2に進んでください。

₽ トラックをタッチする

トラックリスト

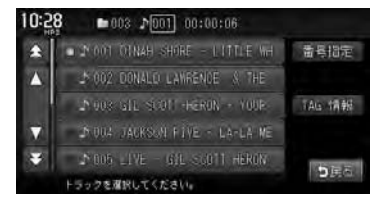

選択したトラックから再生がはじまり ます。

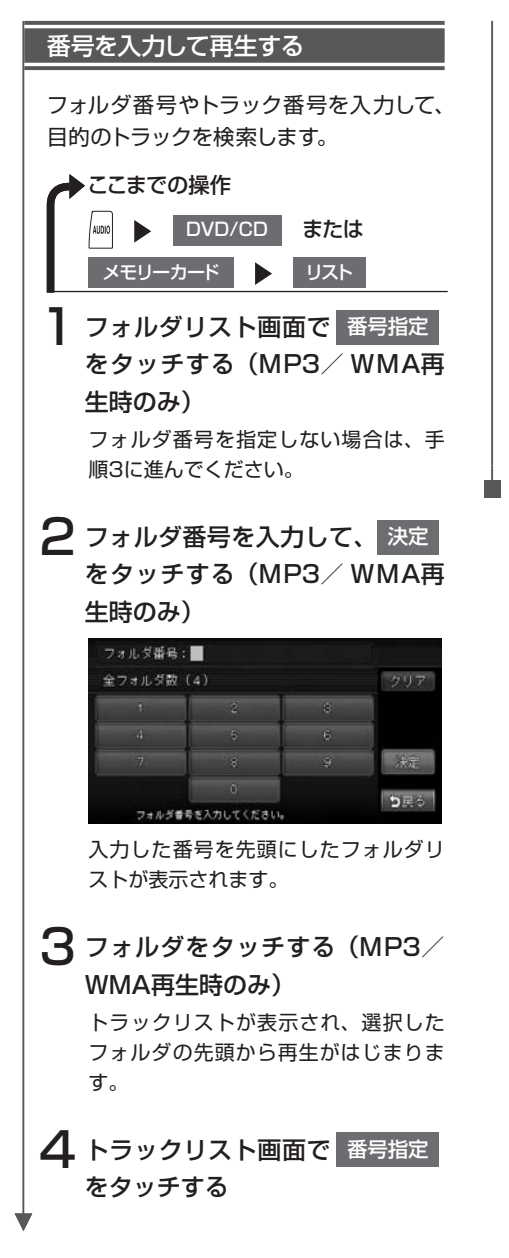

5 トラック番号を入力して、決定 をタッチする

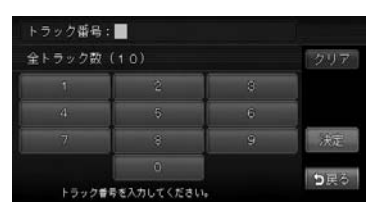

入力した番号を先頭にしたトラックリ ストが表示されます。

6 聴きたいトラックをタッチする 選択した曲の再生がはじまります。

### リピート・スキャン・ランダム再生をする

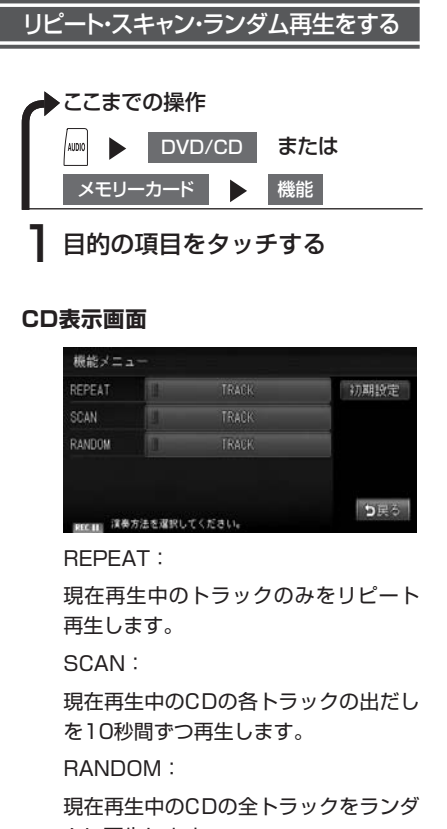

ムに再生します。

#### MP3/WMA表示画面

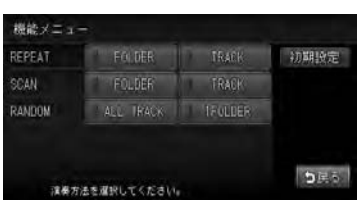

REPEAT :

現在再生中のフォルダ全体、またはト ラックのみをリピート再生します。

#### SCAN :

各フォルダの先頭トラックの出だし、 または現在再生中のフォルダの各ト ラックの出だしを10秒間ずつ再生しま す。

RANDOM :

全フォルダの全トラック、または現在 再生中のフォルダの全トラックをラン ダムに再生します。

情報を表示する

### トラック情報、CD-TEXT、TAG情報を表示する

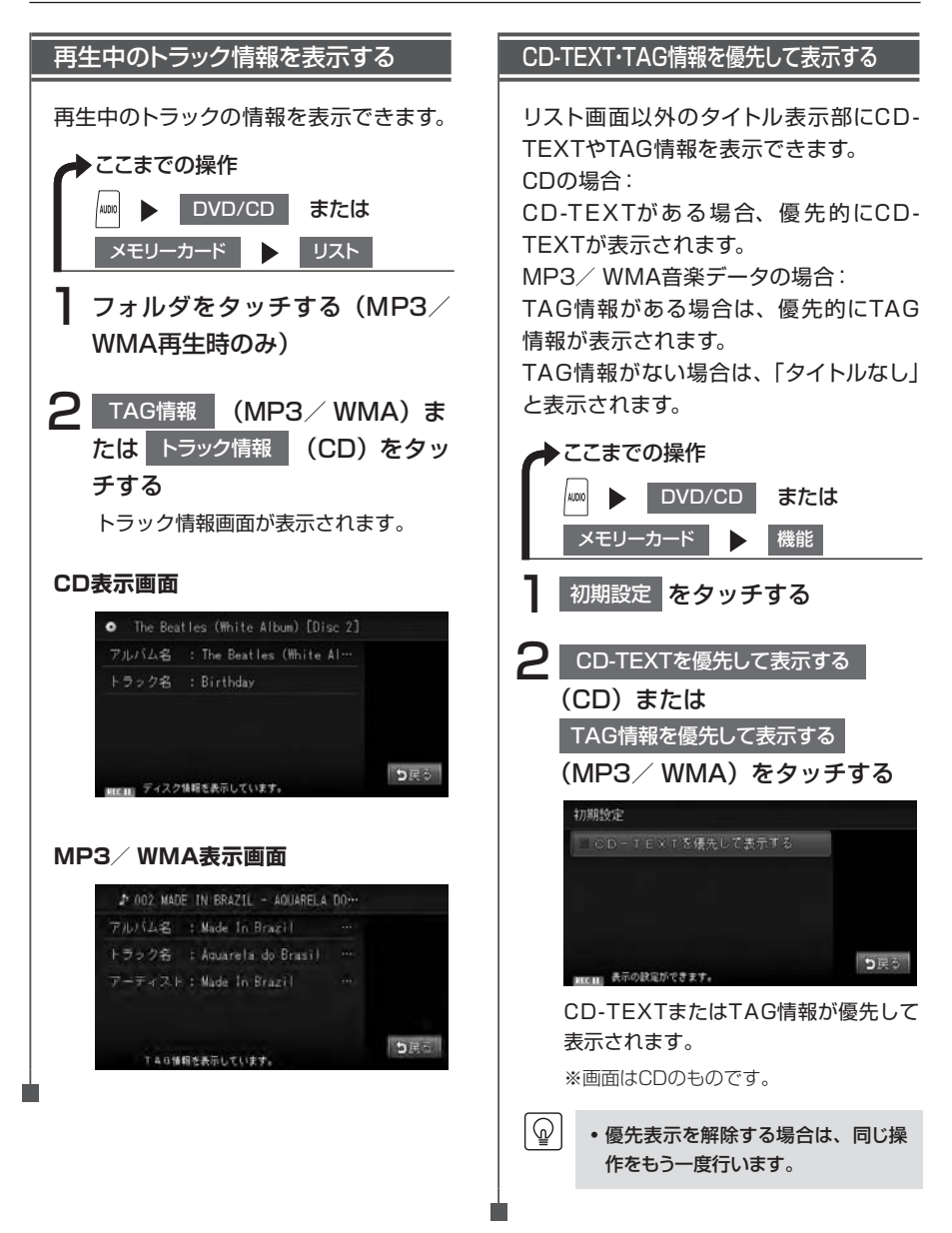

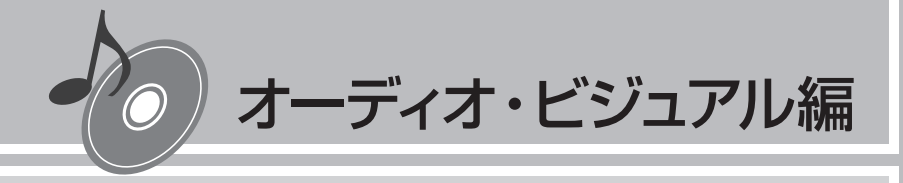

# MUSIC RACKを使う

本機では、CDを録音して再生できる、MUSIC RACKを お楽しみいただけます。 MUSIC RACKの基本的な操作方法については、 **Q-P.107~Q-P.112**をご覧ください。

| MUSIC RACKについて   | 136 |
|------------------|-----|
| 録音設定を変更する        | 137 |
| いろいろな再生方法        | 139 |
| アルバム・トラック情報を編集する | 142 |

## MUSIC RACKについて

MUSIC RACKの仕様は、以下のとおりです。

| 録音可能トラック数 | 最大1000トラック(アルバムは最大200枚、1つのアルバムに収録できるト<br>ラック数:最大99トラック)<br>※ただし、メモリー容量の範囲内のみ(*) |  |
|-----------|---------------------------------------------------------------------------------|--|
| 録音できる音源音楽 | 音楽CDのみ (**)                                                                     |  |
| 音質        | ATRAC3という音声圧縮技術を採用しています。<br>CDの音質を損なわず、容量を約1/10(高音質モード)に圧縮できます。                 |  |

(\*) メモリー容量については、「本機の情報を見る」(P.61)をご覧ください。

(\*\*) 録音できるCDについては、「本機で使えるCD」(P.126)をご覧ください。

本機は、SCMS(シリアルコピーマネージメントシステム: Serial Copy Management System)の規格に準拠したデジタルオーディオ機器です。SCMSでは、各種デジタルオーディ オ機器の間で「デジタル信号をデジタル信号のまま録音する」というデジタル信号同士のコ ピーを<1世代まで>と規制しております。

したがって、以下の操作を本機で行えません。

●本機に録音したCDの曲をデジタル出力、デジタルコピーすること

●デジタル録音したCD-RとCD-RWおよびコピーの禁止されているCDを録音すること

### タイトル表示について

CDを本機に録音すると、本機内蔵のGracenote Music Recognition Service<sup>SM</sup>のデータ ベースからタイトル・読み・アーティスト名・ジャンルの情報が取得され、画面上に表示されます。

情報を取得できなかったCDには録音した日付が表示されます。 また、CDや曲によっては、情報の取得ができない場合があります。

 Gracenote Music Recognition Service<sup>SM</sup>のデータベースは、インターネット上の Gracenoteデータベースから最新の情報に更新できます。
 詳しくは、「アルバム情報の更新について」(P.221)をご覧ください。

**\_** 

## 録音設定を変更する

MUSIC RACKにCDを録音するには、自動録音、手動録音の2つの方法があります。初期状態では、CDを挿入すると自動的に録音を開始する自動録音に設定されています。

•録音中はSDカードの再生は行えません。

#### 自動録音の設定を変更する

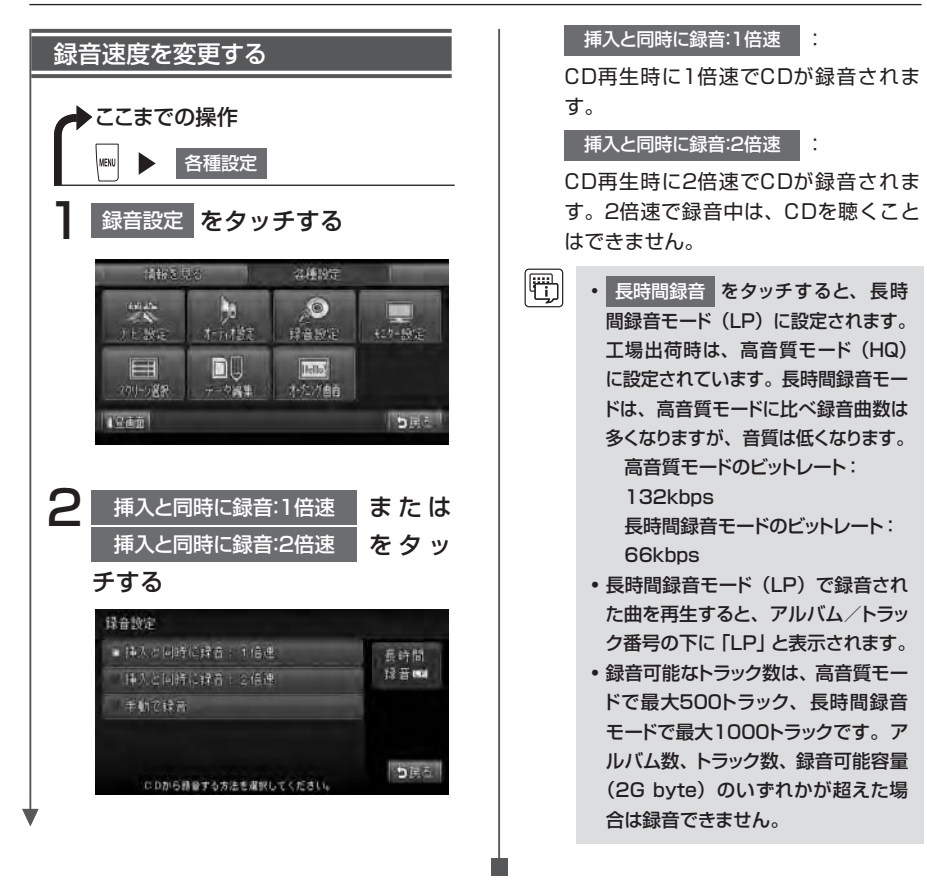

ଜ୍ମ

#### 手動録音の設定をする

CDを再生中に手動でMUSIC RACKに録音するよう設定できます。

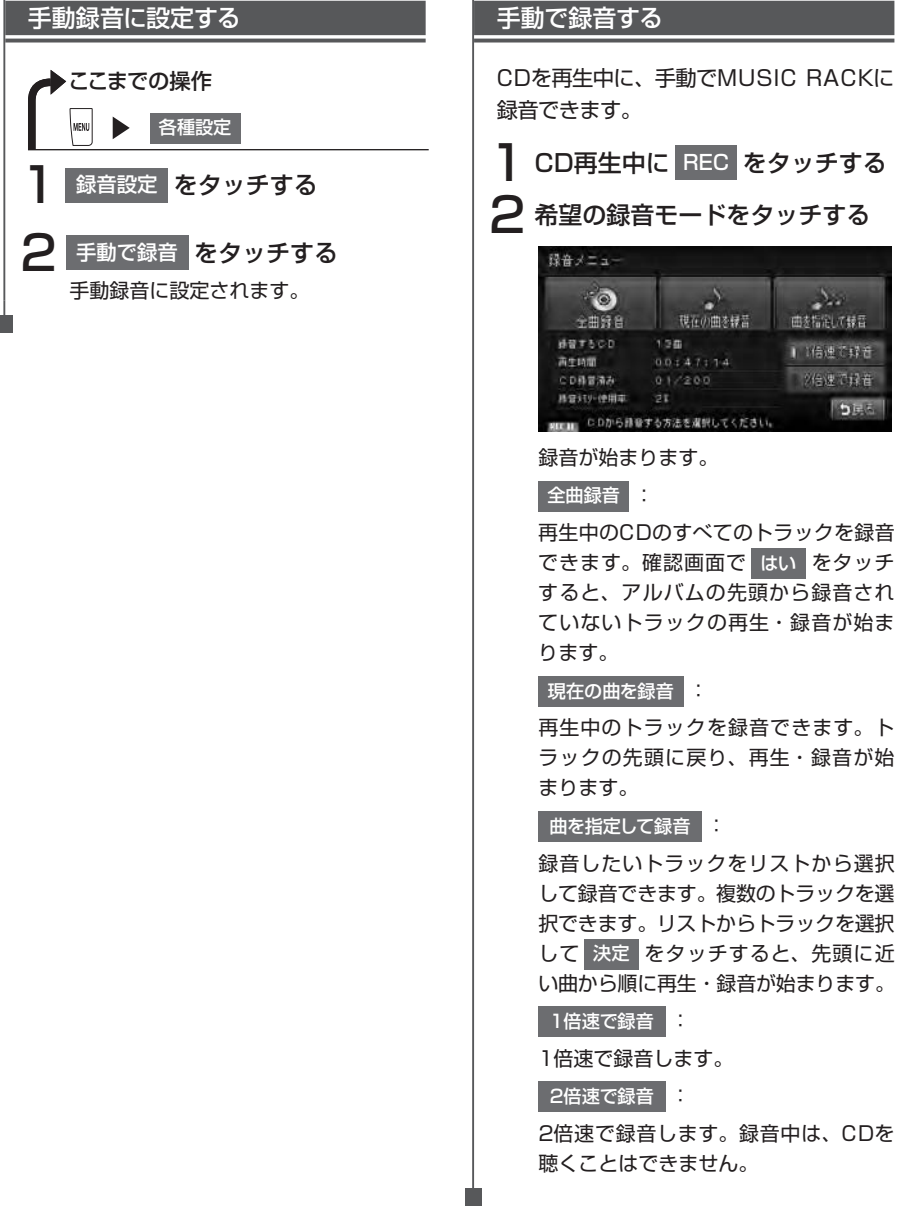

## いろいろな再生方法

### アルバム・トラックを選ぶ

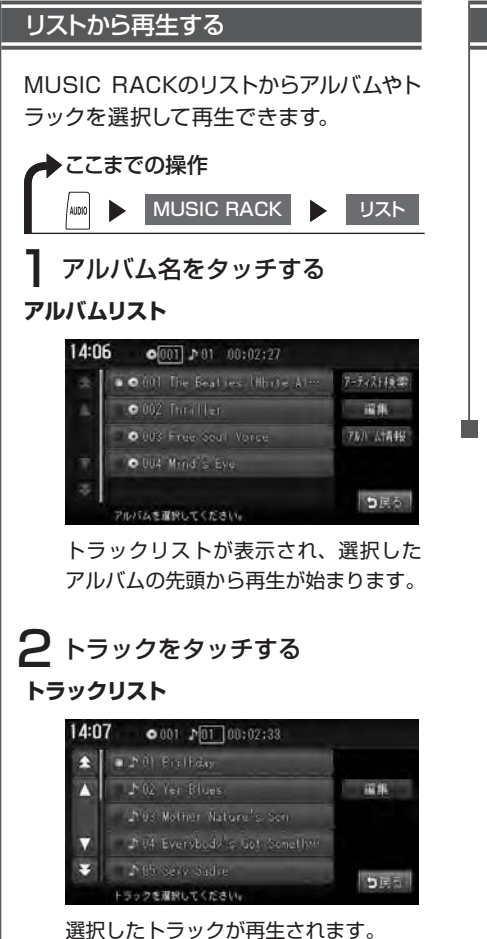

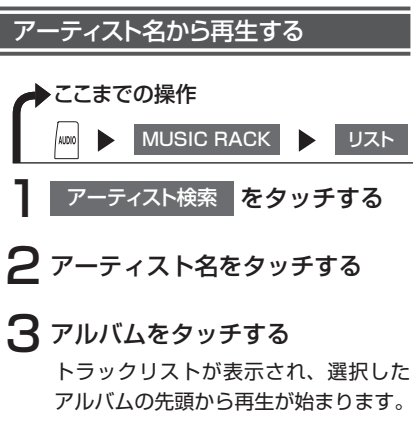

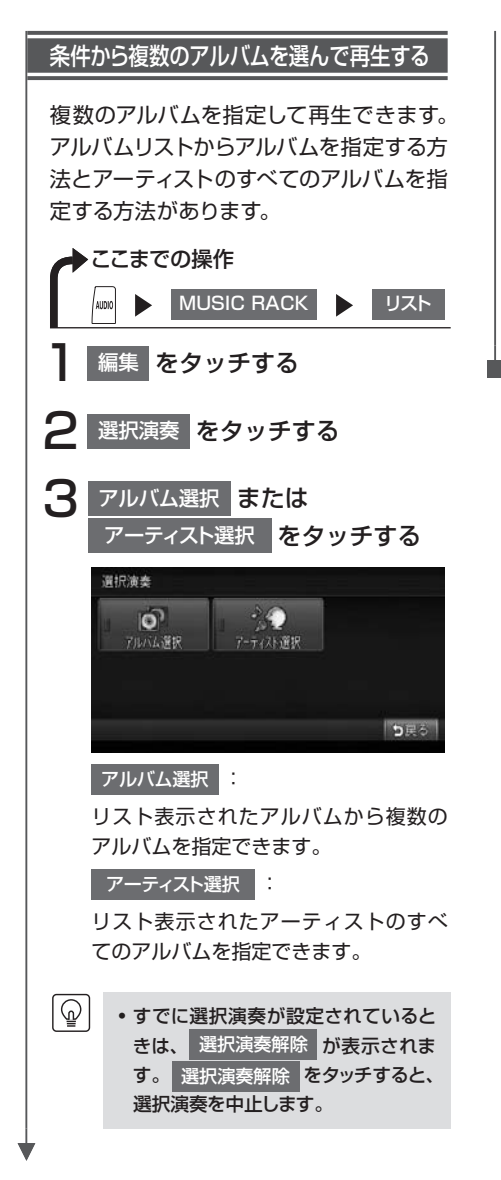

#### 4 アルバムまたはアーティスト名を 選択して、決定をタッチする

| 초  | Today Lozien      | 選択解許        |
|----|-------------------|-------------|
| 4  | Michael Jackson   |             |
|    | I the Beat les    |             |
| Ħ, | 🗖 Yamous Antinsts | 決定          |
| \$ |                   | investments |

選択した項目が再生されます。

#### リピート・スキャン・ランダム再生をする

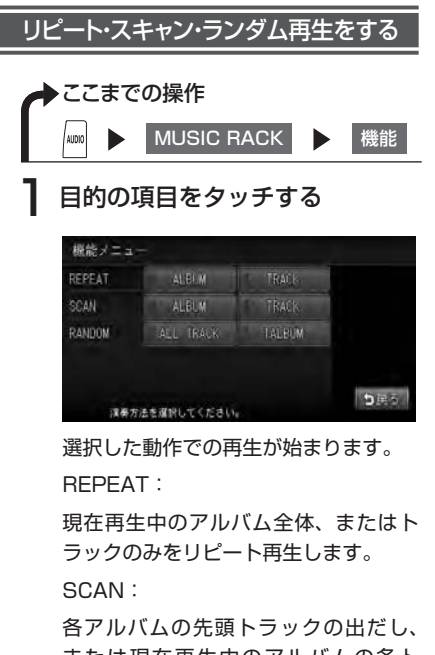

または現在再生中のアルバムの各ト ラックの出だしを10秒間ずつ再生しま す。

RANDOM :

全アルバムの全トラック、または現在 再生中のアルバムの全トラックをラン ダムに再生します。

## アルバム・トラック情報を編集する

### アルバムを編集する

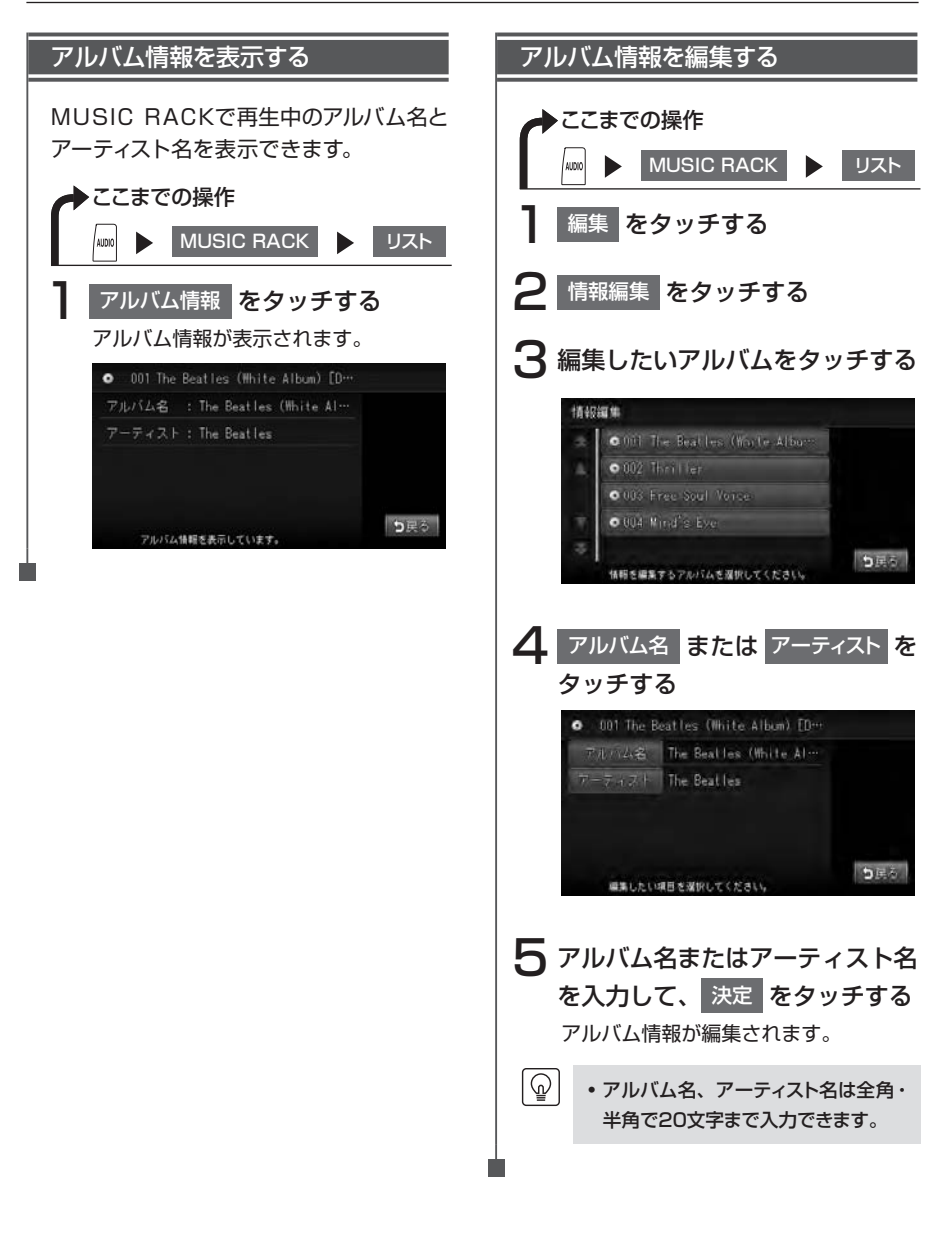

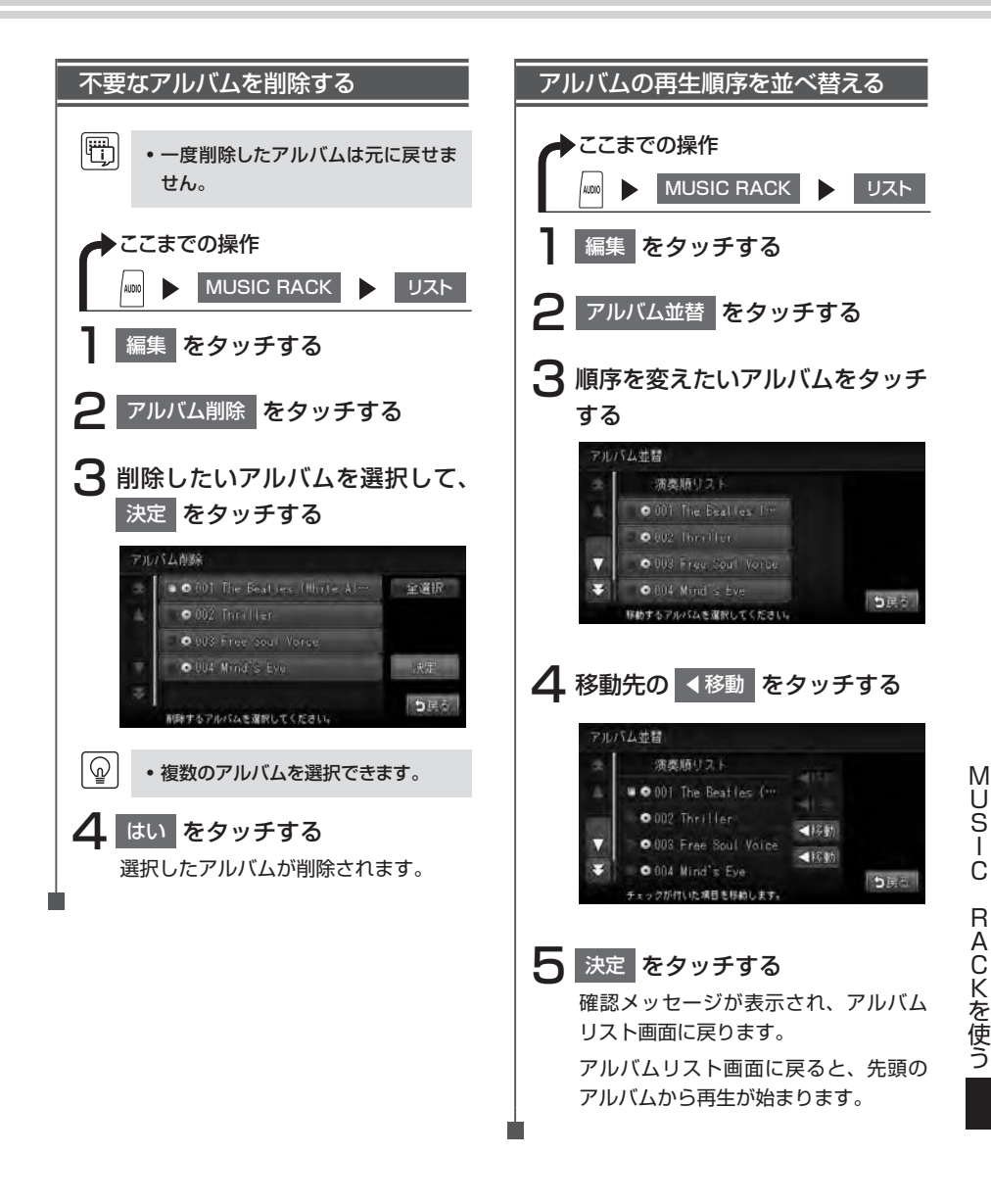

#### トラックを編集する

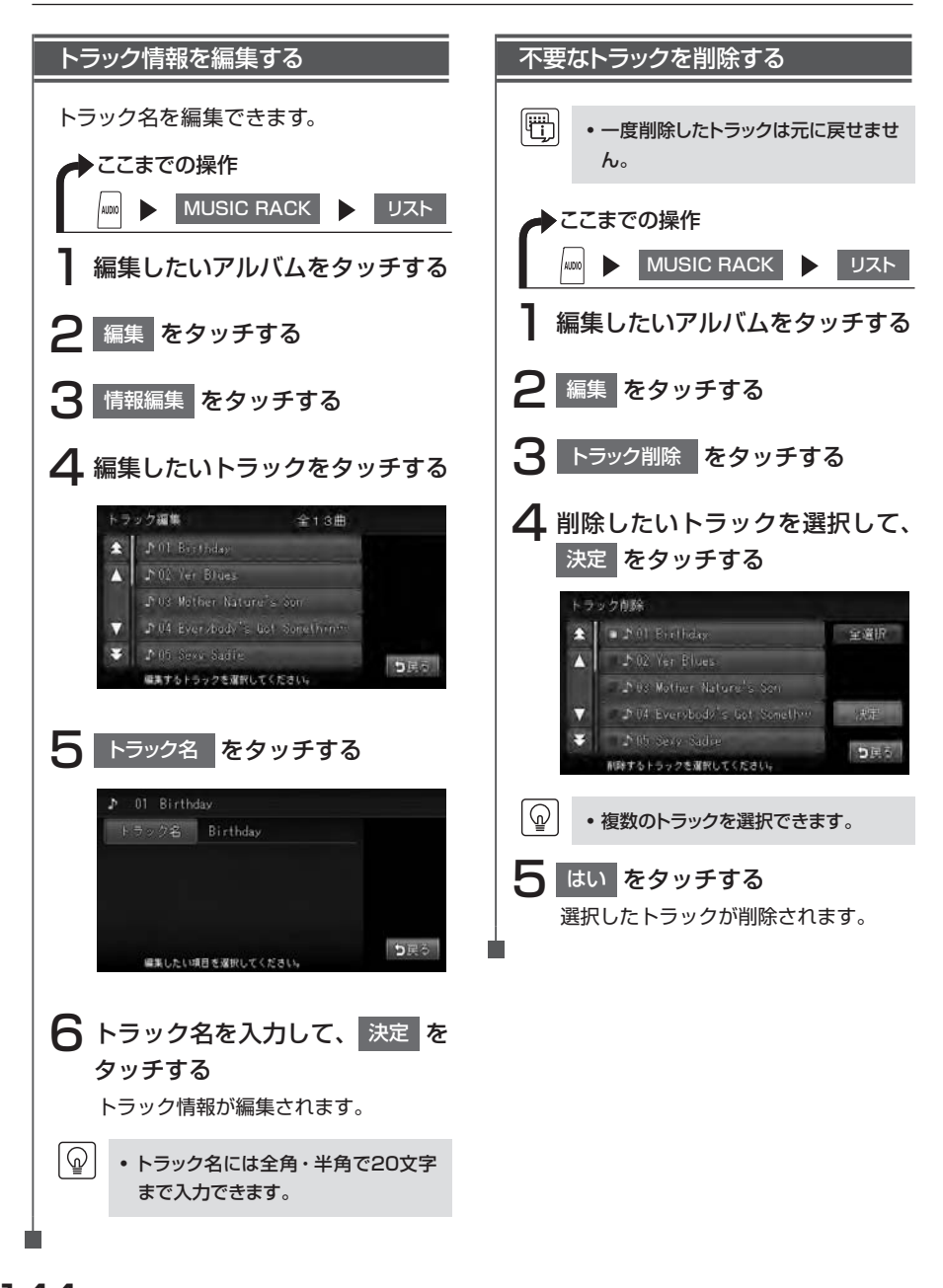

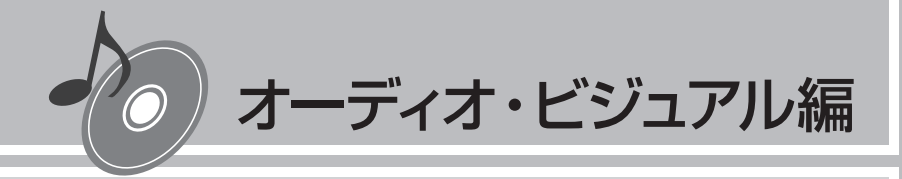

# USBメモリーの オーディオを聴く

お手持ちのUSBメモリーと本機をつないで、MP3/WMAの音楽を聴くことができます。

 USBメモリーの音楽を聴く

別売のUSBケーブルにUSBメモリーを接続することにより、パソコンで編集したMP3/WMA形式の音楽データを本機で再生することができます。

#### 音楽データの保存方法について

USBメモリーには、MP3またはWMA形式の音楽ファイルを保存してください。 USBメモリー内の階層は、9階層(ルートを含む)までです。 アーティスト名、アルバム名、トラック名の文字数合計は半角で250文字以内にしてください。

- ・ USBメモリーに保存できる音楽データの最大数について詳しくは、「本機で使えるMP3・WMA」 (P.127)をご覧ください。
  - 音楽データを保存する際の注意事項について詳しくは、「本機で使えるMP3・WMA」(P.127) をご覧ください。

#### USBメモリーについて

- ・マスストレージクラスのUSBフラッシュメモリー (USBメモリーデバイス) に対応しています。
- 下記のようなUSBメモリーには対応していません。
  - パーティションが複数あるUSBメモリー
  - ・電流が500mAを超えるUSBメモリー
  - ・パソコンに接続した際、ドライバを要求されるUSBメモリー
  - ・セキュリティ機能など、特殊な機能が付いているUSBメモリー
  - SONY製Walkmanには非対応
  - その他一部再生できないマスストレージクラスのUSBフラッシュメモリーがあります。
- USBメモリーに記憶されている音楽データを本機で編集することはできません。
- USBハブ、USB延長ケーブルを介した接続には対応していません。
- USBメモリーの音楽再生中にUSBメモリーを取り外さないでください。
- 本機で再生する音楽データは必ずバックアップをしてください。使用状況によってはUSB メモリーの保存内容が失われる恐れがあります。消失した音楽データについては補償でき ませんので予めご了承ください。
- 32GBまでの容量の、USBメモリーに対応

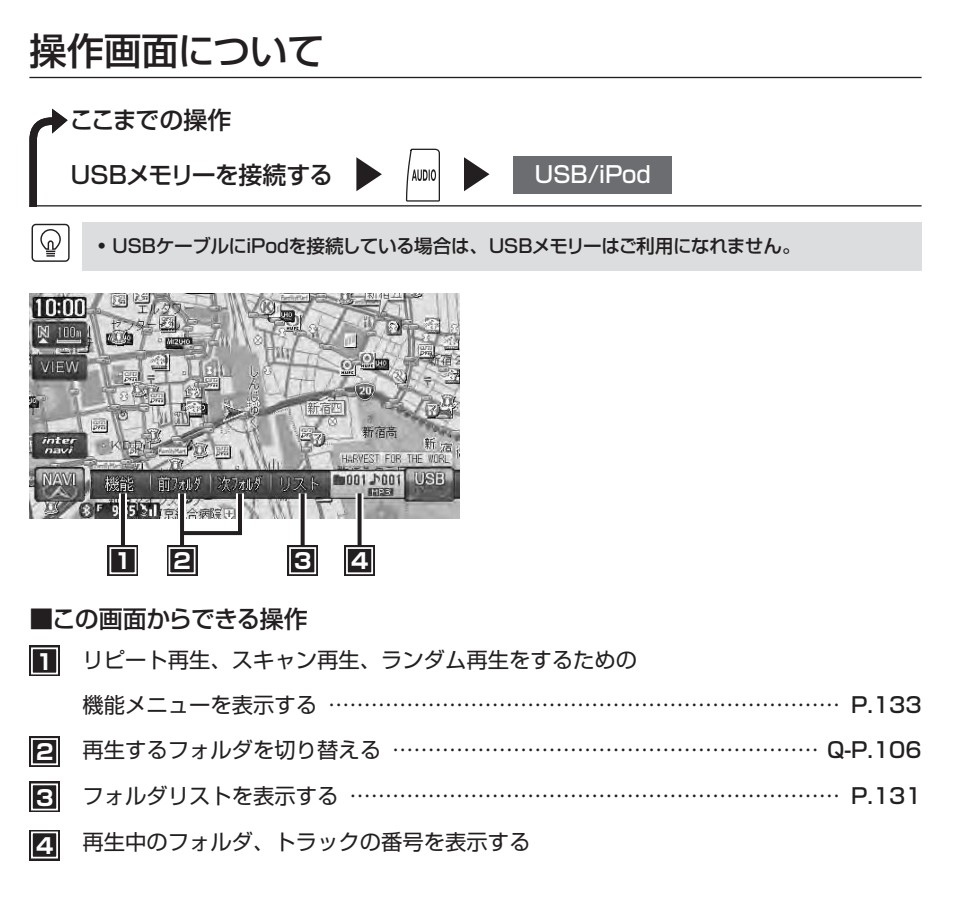

#### USBメモリーのオーディオを再生する

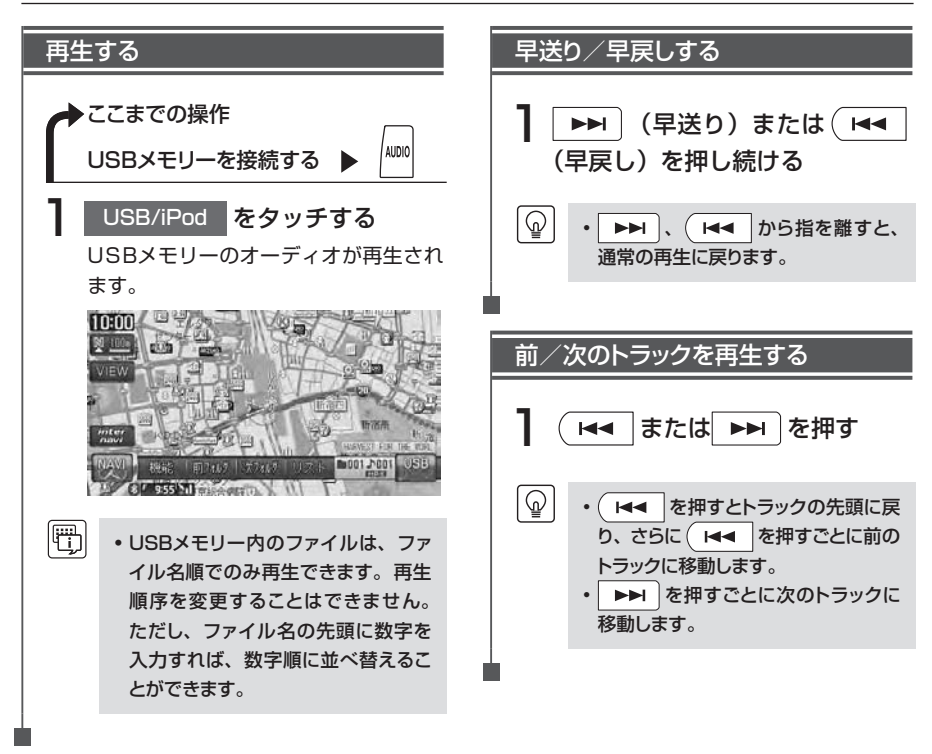

以降の操作はメモリーカードからの再生と同様です。下記のページを参照して操作を行って ください。

| ٠ | フォルダ/トラックリストからダイレクトに選曲する | P.131 |
|---|--------------------------|-------|
| • | フォルダ番号/トラック番号を選んで再生する    | P.132 |
| • | リピート、スキャン、ランダム再生をする      | P.133 |
| • | トラックの情報を表示する             | P.134 |
| • | TAG情報を表示する               | P.134 |

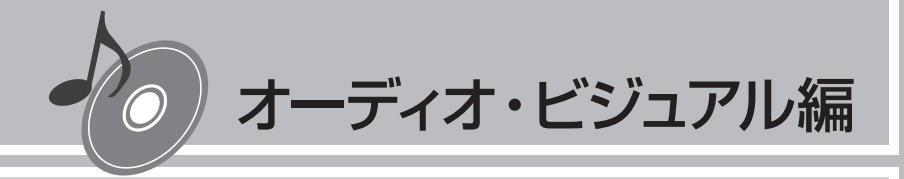

# iPod<sup>®</sup>を聴く/ iPod<sup>®</sup>ビデオを観る

本機では、iPod(別売)を接続して、iPod内の音楽デー タやビデオ映像をお楽しみいただけます。 iPodの基本的な操作方法については、Q-P.113~ Q-P.116をご覧ください。

| 接続できるiPod ······ | 150 |
|------------------|-----|
| いろいろな再生方法        | 152 |
| 情報を表示する          | 155 |
| iPodの接続方法を切り替える  | 156 |

## 接続できるiPod

Made for െ iPod

本機は第5世代iPod、iPod classic、iPod nano、iPod touchに対応しています。詳細は 以下の表をご覧ください。iPodは本機に付属していません。お手持ちのiPodをお使いくださ い。iPodを本機に接続するには、iPodに付属のiPodケーブルを、USB接続コード(別売) のUSB端子に接続します。iPodビデオを観るには、別売のUSB接続コード、VTRコードに 加え、お客様に別途ご用意いただくビデオ出力対応のドックコネクタ接続ケーブルが必要で す。

また、接続可能なiPodについての最新の情報は、弊社ホームページをご確認ください。 http://www.honda.co.jp/navi/support/ipodlist/

| 接続可能なiPod                                     | 備考      |
|-----------------------------------------------|---------|
| iPod(第5世代)                                    | ビデオ再生可  |
| iPod classic (80GB、120GB、160GB) <sup>*1</sup> | ビデオ再生可  |
| iPod classic(2009)*2                          | ビデオ再生可  |
| iPod nano(第1世代、第2世代)                          |         |
| iPod nano(第3世代、第4世代 <sup>*1</sup> )           | ビデオ再生可  |
| iPod nano(第5世代)                               | ビデオ再生可  |
| iPod touch (第1世代 <sup>*3.*4</sup> )           | ビデオ再生不可 |
| iPod touch<br>(第2世代:8GB、16GB、32GB、64GB)       | ビデオ再生可  |

- ※1 ビデオファイルのみ保存している場合、iPodが認識されない場合があります。一つでも音楽ファイ ルを保存すると解消されます。
- ※2 ゲームブレイ中や保存曲数が最大においてのシャッフル再生時などでの接続は、状況によって不安定 となる場合があります。負荷のかかる動作時には接続しないでください。 動作が不安定となった場合、iPodをケーブルから外し、iPodを複数回リセットしてください。もし ナビ・オーディオ側が不安定な場合は、車両のキーを一度OFFにしてからONしてください。
- ※3 ファームウェア2.0以降では、ビデオを再生することができます。ファームウェアが2.0より古い場合は、ミュージックモードでのみお使いください。
- ※4 「On-The-Go」は再生できません。iTunesと同期後はプレイリストとして再生できます。

- iPodの動作が停止した場合、カテゴリーリストから曲やビデオを選択することによって操作可能に なる場合があります。
- iPodの機種によって再生対象の曲数が多い場合、タイトル表示やリスト表示ができない場合があります。
- iPodのトラックリピート機能を設定している場合は、正しく動作しない場合があります。
- iPodのシャッフル機能を設定していると正しく動作しない場合があります。その場合は、シャッフ ル機能の設定を解除してからご利用ください。
- ・エラーメッセージが表示された場合は、一度本機からiPodを取り外して再度接続してください。
- iPodが操作不能になった場合は、iPod本体をリセットし、再度接続してください。
  - リセット方法の例

     iPodの場合:
     「センター」ボタンと「メニュー」ボタンをAppleのロゴが表示されるまで同時に押し続けます。
    - iPod touchの場合:
       「スリープ/スリーブ解除」ボタンと「ホーム」ボタンを、Appleのロゴが表示されるまで同時に押し続けます。
  - ※iPodをリセットして再接続しても動作しない場合は、リセット後、iPod単体で動作することを確認してから接続するようにしてください。
- •車のエンジンを切ったあとは、必ずiPodを取り外してください。接続したままではiPodの電源が 切れない場合があるため、iPodの電源を消耗する恐れがあります。

iPodビデオを接続する

F)

本機でiPodビデオを観るには、以下のイラストのように接続し、「接続方法を切り替える」 (P.156) で、「USB+VTR接続(アナログ音声)」に設定してください。

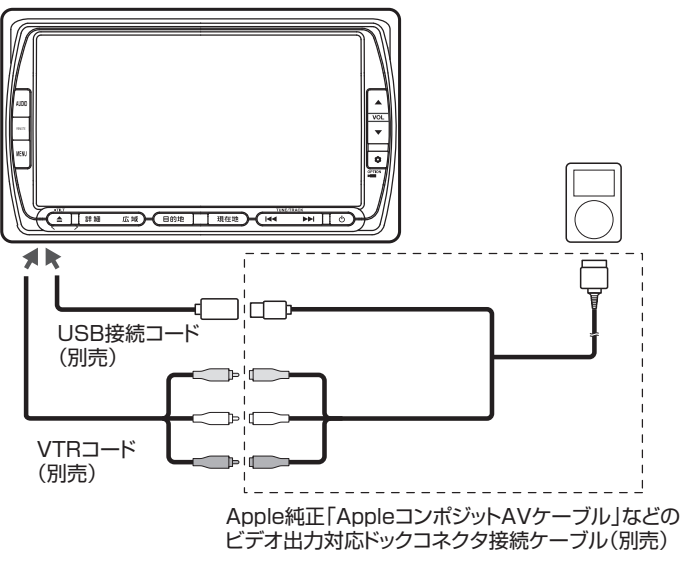

## いろいろな再生方法

### トラックを選ぶ

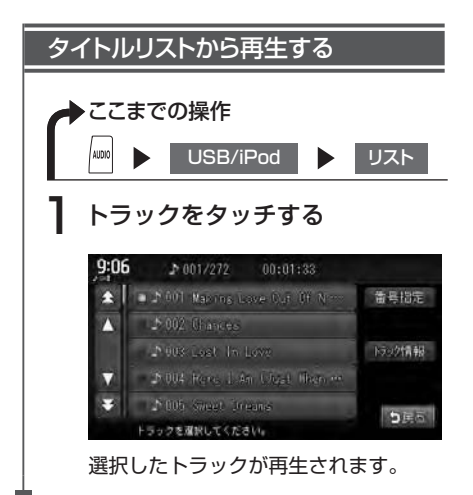

トラック番号を入力して再生する トラック番号を指定して、iPodのトラッ クを再生できます。 ここまでの操作 AUDIO ► USB/iPod ► リスト 番号指定をタッチする 2 トラック番号を入力して、決定 をタッチする トラック番号: ち戻る トラック番号を入力してください。 入力した番号を先頭にしたトラックリ ストが表示されます。 🎦 聴きたいトラックをタッチする 選択した曲の再生がはじまります。

#### いろいろな再生方法

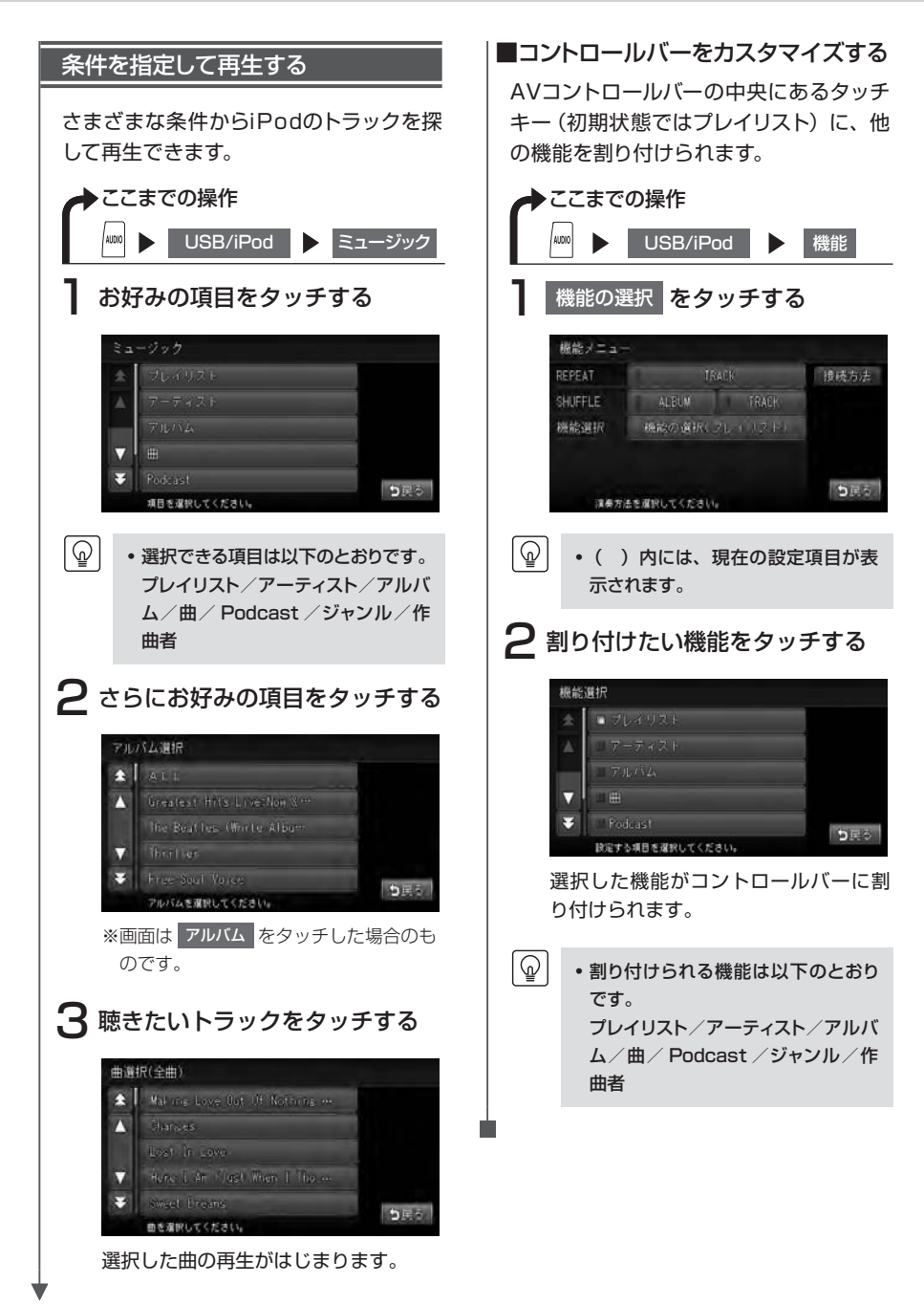

#### リピート・シャッフル再生をする

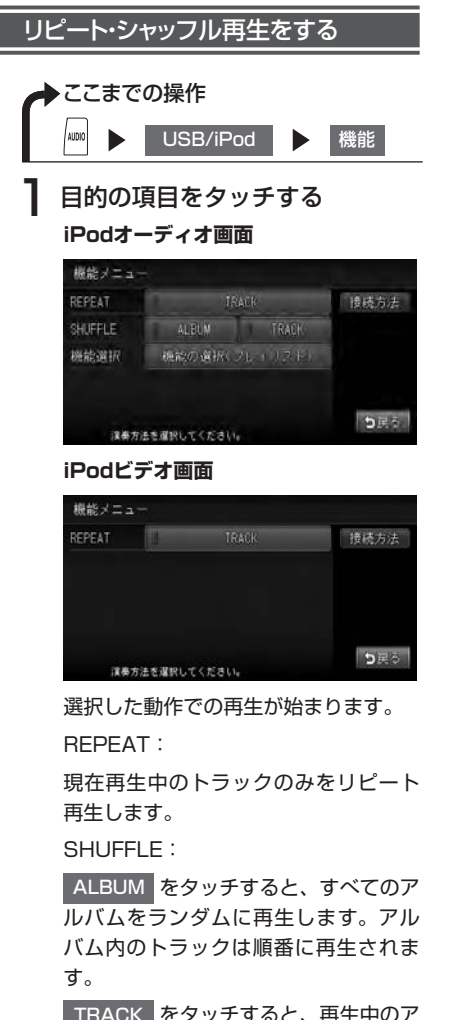

- ・iPodの機種によっては、リピート再 生ができない場合があります。
  - シャッフル再生中に、iPodをビデオ モードに切り替えると、シャッフル再 生は自動的に解除されます。

TRACK をタッチすると、再生中のア ルバムのトラックをランダムに再生し ます。

情報を表示する

### トラック情報を表示する

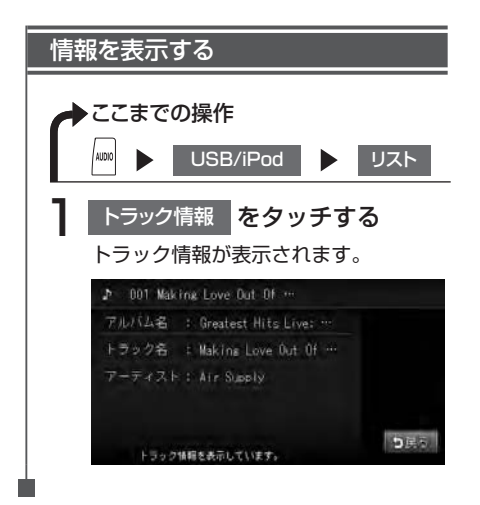

iPodの接続方法を切り替える

#### 接続方法を切り替える

iPodの接続方法を、「USBのみ」または「USB+VTR接続」から選択します。 工場出荷時は「USBのみ」に設定されています。

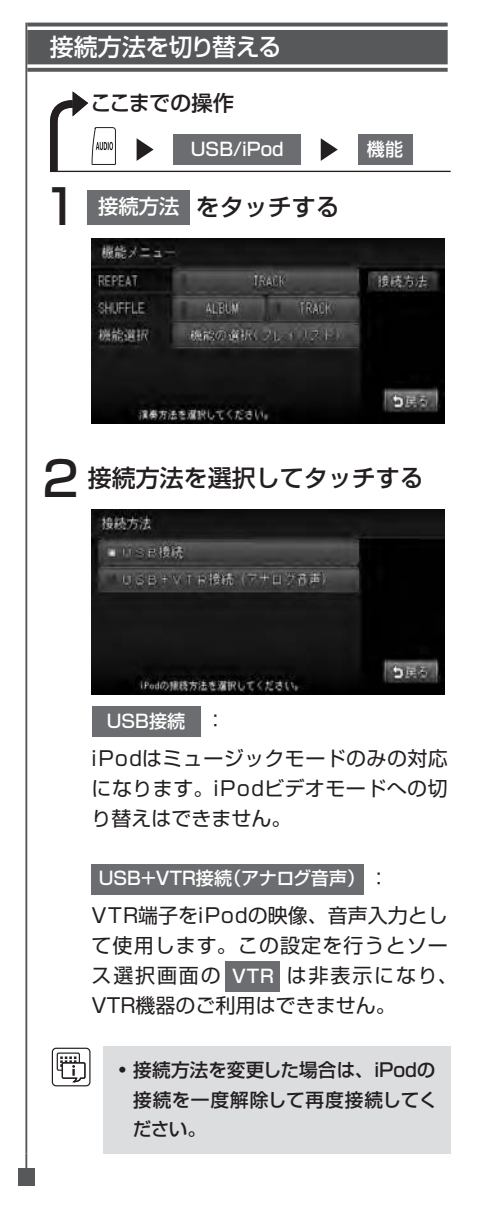

156
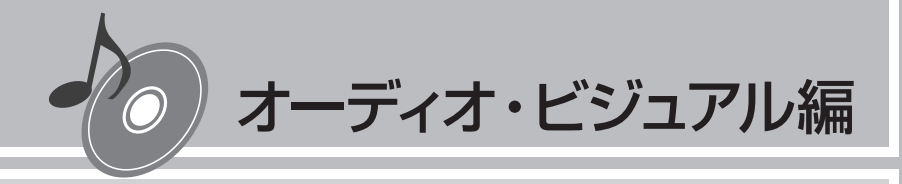

# Bluetoothオーディオを 聴く

Bluetoothに対応しているオーディオ機器を本機に登録して、 音楽を再生できます。

Bluetoothオーディオを使う ……………………………158

## Bluetoothオーディオを使う

## Bluetoothオーディオを本機に登録する(ペアリング)

初めてBluetoothオーディオを利用するときは、本機に登録(ペアリング)する必要があり ます。

- Bluetooth方式に対応しているオーディオ機器を使用してください。ただし、Bluetoothオーディ オの種類によっては、ご利用になれない場合やご利用いただける機能に制限がある場合があります。
  - 本機からオーディオ制御ができない場合は、オーディオ機器からオーディオプレーヤーの操作をしてください。詳しくはオーディオ機器の取扱説明書をご覧ください。
  - Bluetoothオーディオについて詳しくは、各取扱説明書をご覧ください。
  - Bluetoothオーディオの収納場所、距離によっては、接続ができない場合や、再生している音楽の音飛びが発生するなど、正常に再生できない場合があります。できるだけ通信状態のよい場所に置くことをお勧めします。また、周囲に無線LANなどの電波を出す機器がある場合は、それらをOFFにするか遠ざけてください。
  - Bluetoothの特性上、まれに動作が不安定になることがあります。そのような場合は、本製品、 またはオーディオ機器の電源を入れ直してください。
  - 著作権保護された音声はご利用いただけない場合があります。
  - 走行中はペアリングを実行できません。

ଜ

- 電話関連機能を実行している間は、オーディオ音声は出力されません。
- Bluetoothオーディオは、10台までペアリングすることができます。11台目をペアリングするには、すでに登録されたペアリング情報を削除する必要があります。
- Bluetoothオーディオ再生時にインターナビ接続やハンズフリー通話を開始した場合は、 Bluetoothオーディオの再生を一時停止します。
   オーディオ機器によってはインターナビ接続やハンズフリー通話終了後、一時停止状態のままとなる場合があります。この場合は再度再生ボタンを押してください。

#### Bluetoothオーディオについて

- ●Bluetoothオーディオ機器によっては本機側からペアリングできないもの、オーディオ機 器側からペアリングできないものがあります。 本機側からペアリングができないものは、オーディオ機器側からペアリングしてください。 オーディオ機器側からペアリングができないものは、本機側からペアリングしてください。 詳しくはオーディオ機器の取扱説明書をご覧ください。
- ●Bluetoothオーディオ機器によっては「自動接続」にしていると接続できない場合があり ます。この場合、「自動接続」をOFFにし、Bluetoothオーディオ機器側より接続してくだ さい。詳しくはオーディオ機器の取扱説明書をご覧ください。
- ●音飛びなどが発生する場合、オーディオ機器に音質/接続の優先設定があるときには、接続 優先に切り替えてください。また、ご使用のBluetoothオーディオ機器がカバンの中や、ポ ケットに入っていると音が途切れる場合があります。本機の近くに置いてご使用ください。
- ●Bluetoothオーディオ機器は必ず最新のソフトウェアバージョンにアップデートしてお使いください。
  - 詳しくはご使用のBluetoothオーディオ機器の販売会社にお問合せください。

#### Bluetooth対応携帯電話をご使用の場合

- ●本機側から接続を行うと、携帯電話でオーディオプレーヤーが起動できなかったり、音声が正常に出力されないことがあります。ご使用になる場合は、本機の自動接続設定をOFFにし、携帯電話側から接続操作を行ってください。すでに接続状態の場合は、携帯電話から切断操作を行ってください。詳しくは携帯電話の取扱説明書をご覧ください。
- ●携帯電話のメディアプレーヤーを停止した場合、Bluetoothオーディオが切断されること があります。

再度接続を行うには、携帯電話のメディアプレーヤーを起動後、「ヘッドフォン切替」などの設定で本機を選択してご使用ください。詳しくは携帯電話の取扱説明書をご覧ください。

- ●本機側から接続できない場合は、携帯電話側から接続操作を行ってください。詳しくは携帯電話の取扱説明書をご覧ください。また、携帯電話を待受け画面にしておくことで、本機から接続できる場合があります。
- ●Bluetoothオーディオ機器の機種の適合性に関して、詳しくはHonda販売店にお問合せく ださい。

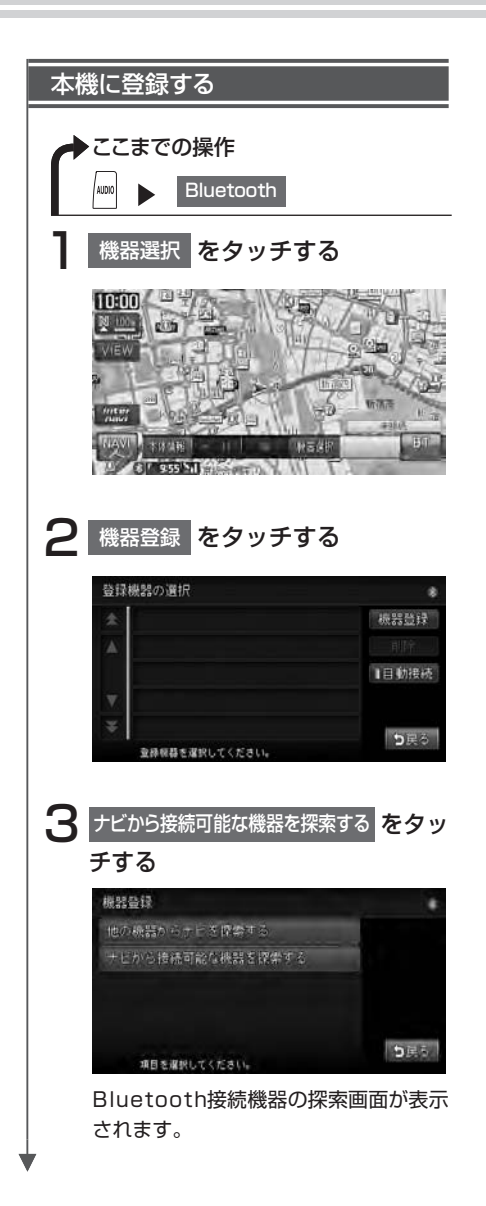

| 權器量證     |                | 8 |
|----------|----------------|---|
| 他の練器からまり |                |   |
| Blueto   | sth接続機器を探索していま |   |
|          |                |   |
|          |                |   |

以降の操作については、「携帯電話を登 録する(ペアリング)」(P.71)の手順 5以降をご覧ください。

- ・機器登録画面で

   他の機器からナビを探索する をタッチ した場合は、Bluetoothオーディオ 機器側から本機のパスキー「1212」 (初期値)を入力しペアリングしてく ださい。
  - 機器登録画面で
    ナビから接続可能な機器を探索するを
    タッチした場合は、「本機に登録する」
    (P.71)の手順4以降を参照してください。
  - ペアリング完了後、Bluetoothオー ディオ上で接続するプロファイルを選 択する必要がある場合は、「オーディ オ」を選択してください。詳しくは、 Bluetoothオーディオの取扱説明書 をご覧ください。
  - ペアリングはBluetoothで電話を利用するとき、またはBluetoothオーディオを利用するときのどちらかで一度操作を行えば、再度ペアリング操作を行う必要はありません。
  - Bluetooth対応オーディオ機器の登録を削除するには、「登録情報を削除する」(P.73)を参照してください。

## 操作画面について

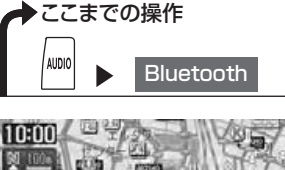

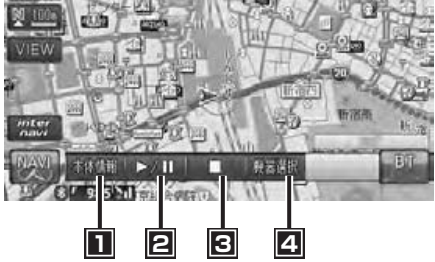

- ■この画面からできる操作
- 本体情報の表示や、Bluetooth電源のON/OFFを切り替える ……………………… P.83
- 2 再生、一時停止をする
- ヨ生を停止する
- 叠録(ペアリング)されている機器を表示する、または機器の登録や削除を行う… P.71
- Bluetoothオーディオの種類によって、本機からの再生、一時停止などの操作ができないことがあります。この場合、Bluetoothオーディオから操作してください。詳しくは、Bluetoothオーディオの取扱説明書をご覧ください。

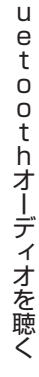

B

### Bluetoothオーディオを再生する

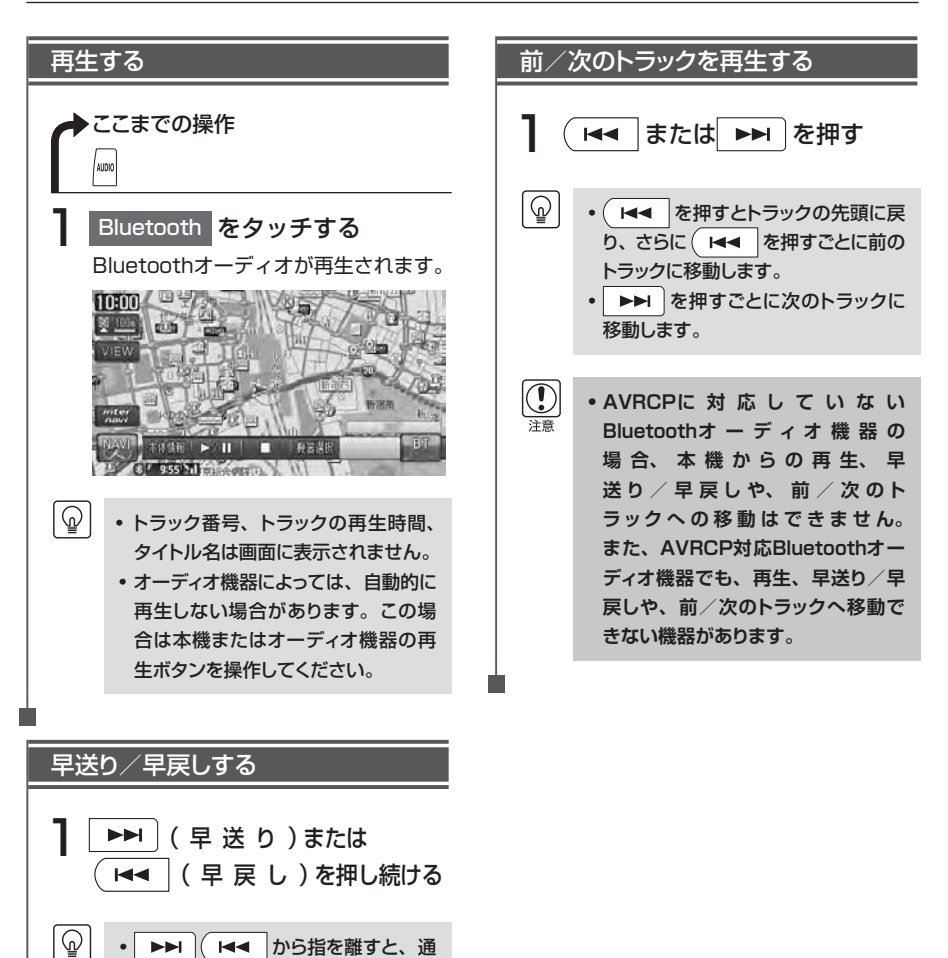

常の再生に戻ります。